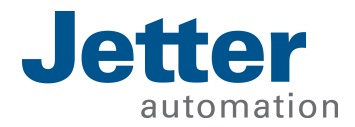

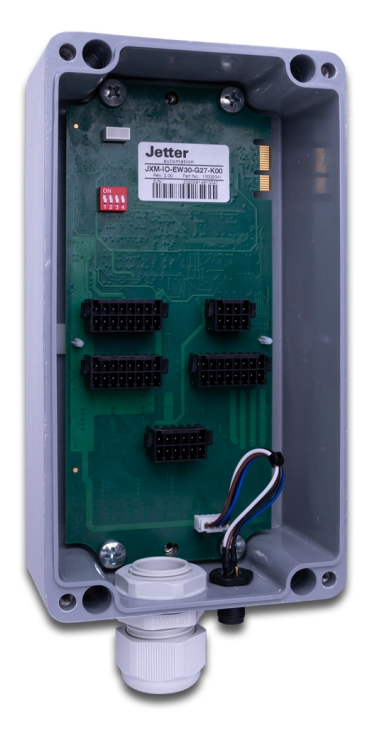

# Betriebsanleitung

JXM-IO-EW30-G27 Erweiterungsmodul

60885726\_02

We automate your success.

Dieses Dokument wurde von der Jetter AG mit der gebotenen Sorgfalt und basierend auf dem ihr bekannten Stand der Technik erstellt. Änderungen und technische Weiterentwicklungen an unseren Produkten werden nicht automatisch in einem überarbeiteten Dokument zur Verfügung gestellt. Die Jetter AG übernimmt keine Haftung und Verantwortung für inhaltliche oder formale Fehler, fehlende Aktualisierungen sowie daraus eventuell entstehende Schäden oder Nachteile.

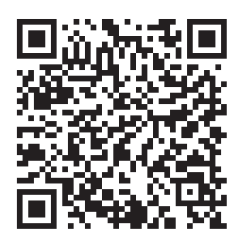

#### Jetter AG

Gräterstraße 2 71642 Ludwigsburg Germany

#### Telefon

| Zentrale           | +49 7141 2550-0   |
|--------------------|-------------------|
| Vertrieb           | +49 7141 2550-621 |
| Technische Hotline | +49 7141 2550-444 |

#### E-Mail

| Technische Hotline | hotline@jetter.de |
|--------------------|-------------------|
| Vertrieb           | sales@jetter.de   |

#### www.jetter.de

#### Originaldokument

| Dokumentenversion | 2.27.1     |
|-------------------|------------|
| Ausgabedatum      | 07.10.2022 |

# Inhaltsverzeichnis

| 1 | Einle                          | eitung                                       | 5    |  |  |  |
|---|--------------------------------|----------------------------------------------|------|--|--|--|
|   | 1.1                            | 1.1 Informationen zum Dokument               |      |  |  |  |
|   | 1.2 Darstellungskonventionen 5 |                                              |      |  |  |  |
| 2 | Sich                           | erheit                                       | 6    |  |  |  |
|   | 2.1                            | Allgemein                                    | 6    |  |  |  |
|   | 2.2                            | Verwendungszweck                             | 6    |  |  |  |
|   |                                | 2.2.1 Bestimmungsgemäße Verwendung           | 6    |  |  |  |
|   |                                | 2.2.2 Nicht bestimmungsgemäße Verwendung     | 6    |  |  |  |
|   | 2.3                            | Verwendete Warnhinweise                      | 7    |  |  |  |
| 3 | Prod                           | duktbeschreibung                             | 8    |  |  |  |
|   | 3.1                            | Aufbau                                       | 8    |  |  |  |
|   | 3.2                            | Merkmale                                     | 8    |  |  |  |
|   | 3.3                            | Diagnosemöglichkeiten über die LEDs          | 9    |  |  |  |
|   | 3.4                            | Typenschild                                  | . 10 |  |  |  |
|   | 3.5                            | Lieferumfang                                 | . 10 |  |  |  |
| 4 | Tech                           | hnische Daten                                | . 11 |  |  |  |
|   | 4.1                            | Abmessungen                                  | . 11 |  |  |  |
|   | 4.2                            | Mechanische Eigenschaften                    | . 12 |  |  |  |
|   | 4.3                            | Elektrische Eigenschaften                    | . 12 |  |  |  |
|   | 4.4                            | Umweltbedingungen                            | 13   |  |  |  |
|   | 4.5                            | EMV-Werte                                    | 13   |  |  |  |
|   | 4.6                            | Ausgänge                                     | . 14 |  |  |  |
|   |                                | 4.6.1 Stromdiagnose an den Ausgängen         | . 17 |  |  |  |
|   |                                | 4.6.2 Überstromabschaltung an den Ausgängen  | 17   |  |  |  |
|   | 4.7                            | Eingänge                                     | . 18 |  |  |  |
| 5 | Mon                            | tage                                         | 20   |  |  |  |
|   | 5.1                            | Anforderungen an Einbauort und Montagefläche | 21   |  |  |  |
|   | 5.2                            | Einbaulagen                                  | 21   |  |  |  |
|   | 5.3                            | Erweiterungsmodul montieren                  | 21   |  |  |  |
| 6 | Elekt                          | trischer Anschluss                           | . 22 |  |  |  |
|   | 6.1                            | Pinbelegung                                  | 24   |  |  |  |
|   |                                | 6.1.1 Platine                                | . 24 |  |  |  |
|   |                                | 6.1.2 5-poliger M12-Stecker                  | 28   |  |  |  |

| 7  | Ident | tifikatio      | n und Konfiguration                                           | 29 |  |
|----|-------|----------------|---------------------------------------------------------------|----|--|
|    | 7.1   | Identifikation |                                                               |    |  |
|    |       | 7.1.1          | Geräteinformationen                                           | 29 |  |
|    |       | 7.1.2          | Elektronisches Typenschild EDS                                | 30 |  |
|    | 7.2   | Betrieb        | ossystem                                                      | 30 |  |
|    |       | 7.2.1          | Betriebssystemupdate des Erweiterungsmoduls                   | 31 |  |
| 8  | Para  | metrier        | ung                                                           | 33 |  |
|    | 8.1   | Konze          | ot und Ansteuerung                                            | 33 |  |
|    |       | 8.1.1          | Konfigurationsmöglichkeiten der Anschlüsse                    | 33 |  |
|    |       | 8.1.2          | I/O-Ports und SDO-Abbild                                      | 34 |  |
|    |       | 8.1.3          | Übersicht – I/O-Interfaces                                    | 35 |  |
|    |       | 8.1.4          | Parameter, Werte und Status                                   | 37 |  |
|    | 8.2   | Node-I         | D einstellen                                                  | 42 |  |
|    | 8.3   | Geräte         | diagnose                                                      | 42 |  |
|    | 8.4   | Einstel        | lungen permanent speichern und auf Default-Werte zurücksetzen | 43 |  |
|    | 8.5   | Systen         | nparameter                                                    | 44 |  |
|    | 8.6   | Mappir         | ng von Prozessdatenobjekten (PDOs)                            | 45 |  |
|    |       | 8.6.1          | RPDO-Kommunikationsparameter                                  | 45 |  |
|    |       | 8.6.2          | TPDO-Kommunikationsparameter                                  | 46 |  |
|    |       | 8.6.3          | Mapping-Tabellen                                              | 46 |  |
|    |       | 8.6.4          | Mapping von Digitalwerten                                     | 47 |  |
|    |       | 8.6.5          | Eingangswerte eines Interfaces via TPDO senden                | 49 |  |
|    | 8.7   | Freque         | enzmessung an den digitalen Eingängen                         | 51 |  |
|    | 8.8   | Erfass         | en von Encoder-Signalen                                       | 51 |  |
|    | 8.9   | NMT-K          | Commandos                                                     | 53 |  |
|    | 8.10  | Fehler         | behandlung                                                    | 53 |  |
|    |       | 8.10.1         | Heartbeat                                                     | 55 |  |
|    | 8.11  | Stromr         | egelung mit PID-Regler                                        | 56 |  |
|    |       | 8.11.1         | Testszenario                                                  | 56 |  |
|    |       | 8.11.2         | Strommessung an den PWMi_H3_X-Ausgängen                       | 59 |  |
|    | 8.12  | Dither-        | Technik zur Ansteuerung von Hydraulikventilen                 | 59 |  |
| 9  | Insta | ndhaltu        | ung                                                           | 61 |  |
|    | 9.1   | Wartur         | ng, Instandsetzung und Entsorgung                             | 61 |  |
|    | 9.2   | Lageru         | ing und Transport                                             | 61 |  |
| 10 | Serv  | ice            |                                                               | 62 |  |
|    | 10.1  | Kunde          | ndienst                                                       | 62 |  |
| 11 | Ersa  | tzteile ı      | und Zubehör                                                   | 63 |  |

# 1 Einleitung

Änderungsdienst.

#### 1.1 Informationen zum Dokument

Dieses Dokument ist Teil des Produkts und muss vor dem Einsatz des Geräts gelesen und verstanden werden. Es enthält wichtige und sicherheitsrelevante Informationen, um das Produkt sachgerecht und bestimmungsgemäß zu betreiben.

 

 Zielgruppen
 Dieses Dokument richtet sich an Fachpersonal.

 Das Gerät darf nur durch fachkundiges und ausgebildetes Personal in Betrieb genommen werden.

 Der sichere Umgang mit dem Gerät muss in jeder Produktlebensphase gewährleistet sein. Fehlende oder unzureichende Fach- und Dokumentenkenntnisse führen zum Verlust jeglicher Haftungsansprüche.

Verfügbarkeit von<br/>InformationenStellen Sie die Verfügbarkeit dieser Informationen in Produktnähe während der<br/>gesamten Einsatzdauer sicher.<br/>Informieren Sie sich im Downloadbereich unserer Homepage über Änderungen<br/>und Aktualität des Dokuments. Das Dokument unterliegt keinem automatischen

Start | Jetter - We automate your success.

Folgende Informationsprodukte ergänzen dieses Dokument:

- Online-Hilfe der JetSym-Software
   Funktionen der Softwareprodukte mit Anwendungsbeispielen
- Themenhandbücher
   Produktübergreifende Dokumentation
- Versionsupdates Informationen zu Änderungen der Softwareprodukte sowie des Betriebssystems Ihres Moduls

#### 1.2 Darstellungskonventionen

Unterschiedliche Formatierungen erleichtern es, Informationen zu finden und einzuordnen. Im Folgenden das Beispiel einer Schritt-für-Schritt-Anweisung:

- Dieses Zeichen weist auf eine Voraussetzung hin, die vor dem Ausführen der nachfolgenden Handlung erfüllt sein muss.
- Dieses Zeichen oder eine Nummerierung zu Beginn eines Absatzes markiert eine Handlungsanweisung, die vom Benutzer ausgeführt werden muss. Arbeiten Sie Handlungsanweisungen der Reihe nach ab.
- Der Pfeil nach Handlungsanweisungen zeigt Reaktionen oder Ergebnisse dieser Handlungen auf.

# INFO Weiterführende Informationen und praktische Tipps In der Info-Box finden Sie weiterführende Informationen und praktische Tipps zu Ihrem Produkt.

# 2 Sicherheit

#### 2.1 Allgemein

Das Produkt entspricht beim Inverkehrbringen dem aktuellen Stand von Wissenschaft und Technik.

Neben der Betriebsanleitung gelten für den Betrieb des Produkts die Gesetze, Regeln und Richtlinien des Betreiberlandes bzw. der EU. Der Betreiber ist für die Einhaltung der einschlägigen Unfallverhütungsvorschriften und allgemein anerkannten sicherheitstechnischen Regeln verantwortlich.

#### 2.2 Verwendungszweck

#### 2.2.1 Bestimmungsgemäße Verwendung

Das Gerät erweitert eine Steuerung um multifunktionale Ein- und Ausgänge.

Betreiben Sie das Gerät nur gemäß den Angaben der bestimmungsgemäßen Verwendung und innerhalb der angegebenen technischen Daten. Die bestimmungsgemäße Verwendung beinhaltet das Vorgehen gemäß dieser Anleitung.

**SELV** Das Gerät fällt aufgrund seiner geringen Betriebsspannung unter die Kategorie Safety Extra Low Voltage und somit nicht unter die EU-Niederspannungsrichtlinie. Das Gerät darf nur aus einer SELV-Quelle betrieben werden.

#### 2.2.2 Nicht bestimmungsgemäße Verwendung

Verwenden Sie das Gerät nicht in technischen Systemen, für die eine hohe Ausfallsicherheit vorgeschrieben ist.

**Maschinenrichtlinie** Das Gerät ist kein Sicherheitsbauteil nach der Maschinenrichtlinie 2006/42/EG und ungeeignet für den Einsatz bei sicherheitsrelevanten Aufgaben. Die Verwendung im Sinne des Personenschutzes ist nicht bestimmungsgemäß und unzulässig.

#### 2.3 Verwendete Warnhinweise

#### **▲ GEFAHR**

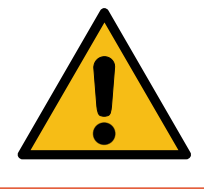

#### Hohes Risiko

Weist auf eine unmittelbar gefährliche Situation hin, die, wenn sie nicht vermieden wird, zum Tod oder zu schweren Verletzungen führt.

#### 

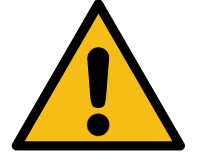

#### Mittleres Risiko

Weist auf eine möglicherweise gefährliche Situation hin, die, wenn sie nicht gemieden wird, zum Tod oder zu schweren Verletzungen führen kann.

#### 

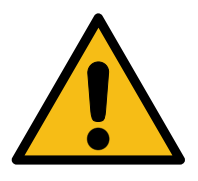

### Geringes Risiko

Weist auf eine potentiell gefährliche Situation hin, die, wenn sie nicht vermieden wird, zu geringfügiger oder mäßiger Verletzung führen könnte.

#### HINWEIS

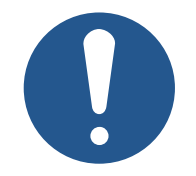

#### Sachschäden

Weist auf eine Situation hin, die, wenn sie nicht vermieden wird, zu Sachschaden führen könnte.

# 3 Produktbeschreibung

Das Erweiterungsmodul JXM-IO-EW30-G27 ist ein universeller und dezentraler Baustein für mobile Arbeitsmaschinen.

#### 3.1 Aufbau

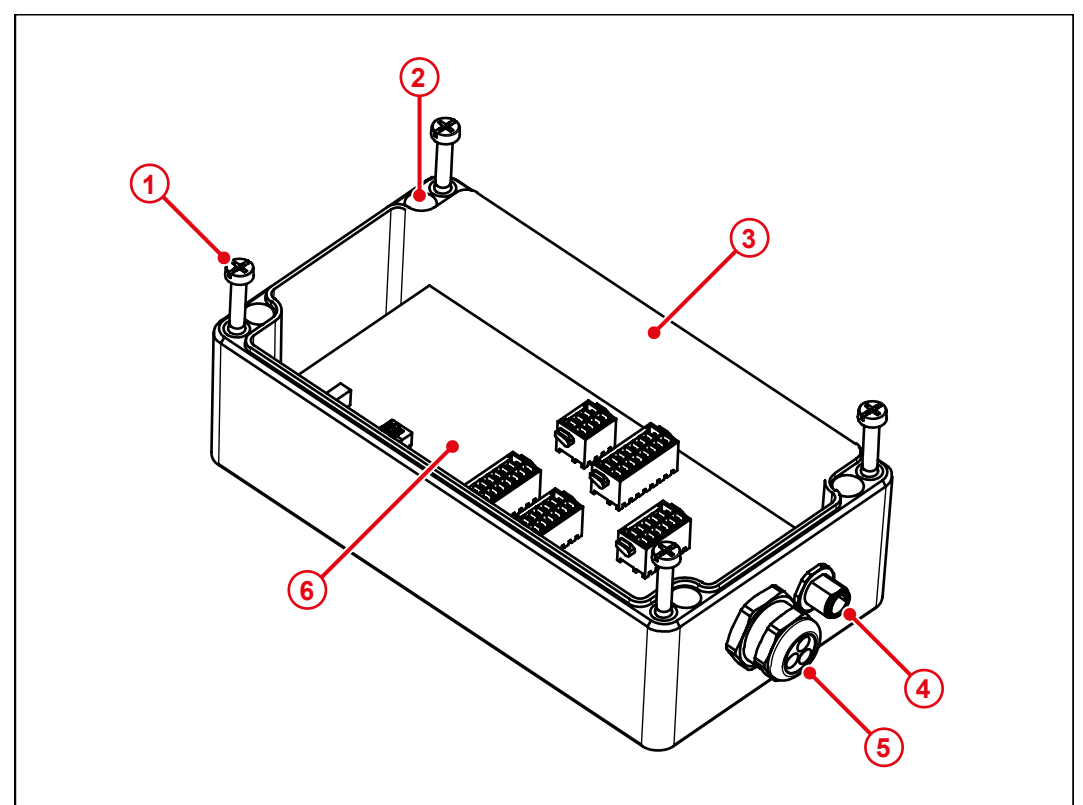

#### Abb. 1: Aufbau

| 1 | Befestigungsschrauben für Anbringung des Unterteils |
|---|-----------------------------------------------------|
| 2 | Befestigungsösen zur Montage                        |
| 3 | Gehäuse (Deckel)                                    |
| 4 | 5-poliger M12-Stecker                               |
| 5 | M25-Kabelverschraubung                              |
| 6 | Platine mit 5 Konnektoren und DIP-Schaltern         |

#### 3.2 Merkmale

- 1 CAN-Anschluss mit optionalem Abschlusswiderstand
- Kommunikation über CANopen-Protokoll
- 8 analoge Eingänge zur Strom- oder Spannungsmessung
- 4 digitale Eingänge zur Verwendung als Digital-, Frequenz-, Periodenzeitoder Zählereingang
- 4 digitale Ausgänge mit Stromüberwachung. Je Kanal mit maximal 3 A belastbar. Insgesamt darf der Summenstrom maximal 6 A betragen. Alternativ ist eine Verwendung als digitaler Eingang möglich.

- 6 PWM-Ausgänge bis 7 A mit Stromüberwachung. Alternativ ist eine Verwendung als digitaler Eingang möglich.
- 4 PWM-Ausgänge bis 3 A mit genauer Strommessung und PID-Stromregelung. Alternativ ist eine Verwendung als digitaler Eingang möglich.
- 3 Ausgänge mit überwachten Versorgungsspannungen für Sensoren (Batteriespannung)
- Getrennte Anschlüsse f
  ür Logik- und Ausgangstreiberversorgung
- Gesamtstromausgabe bis zu 25 A

#### 3.3 Diagnosemöglichkeiten über die LEDs

Der JXM-IO-EW30-G27 verfügt über ein LED-Feld, das verschiedene Zustände und Fehler anzeigt.

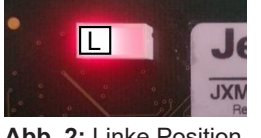

Abb. 2: Linke Position

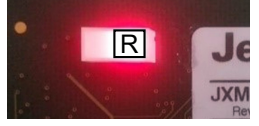

Abb. 3: Rechte Position

| Linke Position |                  | <b>Rechte Position</b> |                  | Zustand         |                                                               |  |
|----------------|------------------|------------------------|------------------|-----------------|---------------------------------------------------------------|--|
| -              |                  | An                     |                  | ■ E<br>(        | <ul> <li>Betriebsspannung liegt an<br/>(VBAT_ECU).</li> </ul> |  |
|                |                  |                        |                  | ∎ C             | Der Bootloader wird nicht ausge-<br>ührt.                     |  |
|                |                  |                        |                  |                 |                                                               |  |
|                | -                | An                     | 200 ms           |                 | Der Bootloader wird ausgeführt.                               |  |
|                |                  | Aus                    | 200 ms           |                 | Das Gerät hat keine Firmware.                                 |  |
|                |                  | 1                      |                  | ,               |                                                               |  |
|                | -                | An<br>Aus              | 400 ms<br>400 ms | <b>•</b> [<br>a | Der Startvorgang wurde fehlerfrei<br>abgeschlossen.           |  |
|                |                  |                        |                  | • [<br>5        | Das Gerät befindet sich im Zustand<br>Stopped.                |  |
|                |                  |                        |                  |                 |                                                               |  |
| An<br>Aus      | 200 ms<br>200 ms |                        |                  | E               | Der Startvorgang wurde fehlerfrei<br>abgeschlossen.           |  |
|                |                  |                        |                  | I C             | Das Gerät befindet sich im Zustand<br>Pre-Operational.        |  |
|                |                  |                        |                  |                 |                                                               |  |
| An<br>Aus      | 200 ms           |                        |                  | ■ [<br>2        | Der Startvorgang wurde fehlerfrei<br>abgeschlossen.           |  |
|                |                  |                        |                  | • C             | Das Gerät befindet sich im Zustand Dperational.               |  |
|                |                  |                        |                  |                 | -                                                             |  |
| 3x An/<br>Aus  | 200 ms           |                        | -                | ■ [<br>a        | Der Startvorgang wurde fehlerfrei<br>abgeschlossen.           |  |
| Pause          | 400 ms           | -                      |                  |                 | Das Gerät befindet sich im Kalibrier-<br>nodus.               |  |
|                |                  | 1                      |                  | 1               |                                                               |  |
| An             | 200 ms           | An                     | 200 ms           |                 | Das Gerät befindet sich im Zustand                            |  |
| Aus            | 400 ms           | Aus                    | 400 ms           | Ē               | Bus-Off.                                                      |  |
|                |                  |                        |                  | ■ E             | Eine Buskommunikation ist nicht nöglich.                      |  |
|                |                  |                        |                  |                 | Es liegt ein Verdrahtungsfehler vor.                          |  |

| Linke P | osition | Rechte | Position | Zustand                                                           |
|---------|---------|--------|----------|-------------------------------------------------------------------|
| An      | 400 ms  | 3x An/ | 200 ms   | Messwerte befinden sich außerhalb                                 |
| Aus     | 400 ms  | Aus    |          | der spezifizierten Bereiche. Folgende<br>Fehler können vorliegen: |
|         |         |        |          | <ul> <li>Die Temperatur der Platine ist zu<br/>hoch.</li> </ul>   |
|         |         |        |          | <ul> <li>Die Temperatur der CPU ist zu<br/>hoch.</li> </ul>       |

#### 3.4 Typenschild

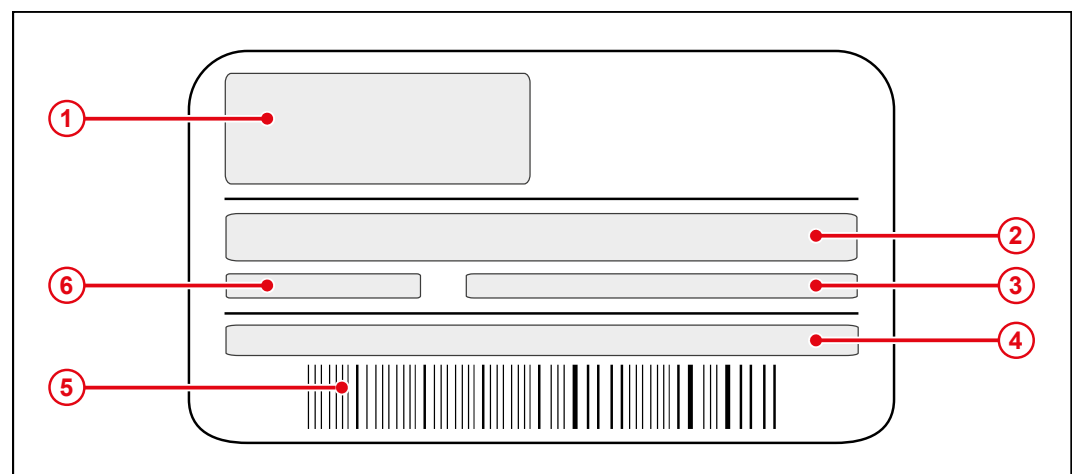

#### Abb. 4: Typenschild

| 1 | Firmenlogo         |
|---|--------------------|
| 2 | Artikelbezeichnung |
| 3 | Artikelnummer      |
| 4 | Seriennummer       |
| 5 | Barcode            |
| 6 | Hardware-Revision  |

#### 3.5 Lieferumfang

| Lieferumfang    | Artikelnummer | Stückzahl |
|-----------------|---------------|-----------|
| JXM-IO-EW30-G27 | 10002041      | 1         |

# 4 Technische Daten

Dieses Kapitel enthält die elektrischen und mechanischen Daten sowie die Betriebsdaten des Geräts JXM-IO-EW30-G27.

#### 4.1 Abmessungen

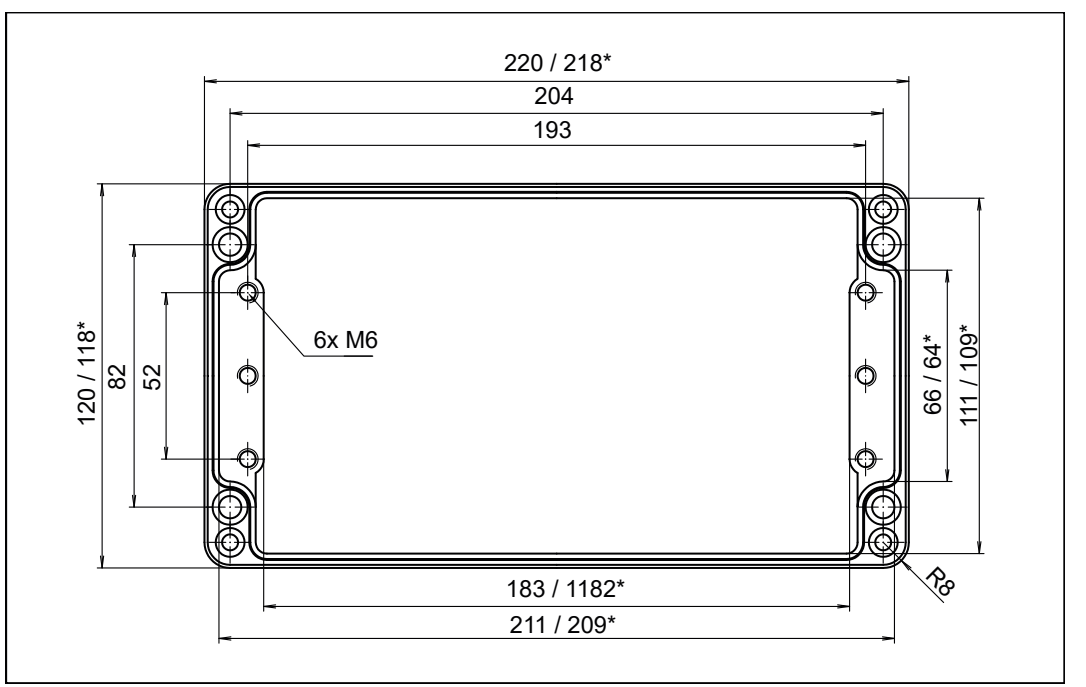

Abb. 5: Abmessungen in mm

(i) INFO Toleranz nach GTA 13/5 DIN 1688 Da das Gehäuse des JXM-IO-EW30-G27 konisch geformt ist, verringern sich einige Werte nach unten. Diese Werte werden in der Abbildung durch ein \* gekennzeichnet. (i) INFO

#### **CAD-Daten**

CAD-Daten des Geräts finden Sie im Download-Bereich unserer Homepage.

#### 4.2 Mechanische Eigenschaften

| Parameter            | Beschreibung                                                    | Normen      |  |  |  |
|----------------------|-----------------------------------------------------------------|-------------|--|--|--|
| Gewicht              | 1,5 kg                                                          |             |  |  |  |
| Gehäuseeigenschaften | ·                                                               | ·           |  |  |  |
| Material             | Aluminium                                                       |             |  |  |  |
| Gehäusepotenzial     | Isoliert                                                        |             |  |  |  |
| Schwingfestigkeit    | 10 Hz 150 Hz, 6 h                                               | ISO 16750-3 |  |  |  |
| Schockfestigkeit     |                                                                 |             |  |  |  |
| Schockart            | Halbsinuswelle                                                  | ISO 16750-3 |  |  |  |
| Stärke und Dauer     | 50 g für 11 ms                                                  |             |  |  |  |
| Anzahl und Richtung  | Anzahl und Richtung 10 Schocks in alle 3 Richtungen der Raumach |             |  |  |  |
| Freier Fall          |                                                                 |             |  |  |  |
| Fallhöhe             | Aus 1 m Höhe auf festen<br>Grund                                | ISO 16750-3 |  |  |  |

 Tab. 1: Mechanische Eigenschaften

#### 4.3 Elektrische Eigenschaften

| Versorgung der  | Parameter                | Beschreibung                                                                                                    |                                                                                                    |  |  |  |
|-----------------|--------------------------|----------------------------------------------------------------------------------------------------|----------------------------------------------------------------------------------------------------|--|--|--|
| Ausgangstreiber | Abkürzung                | VBAT_PWR                                                                                                    |                                                                                                    |  |  |  |
|                 | Gesamtstrom              | Max. 25 A                                                                                                    | Max. 25 A                                                                                                    |  |  |  |
|                 | Betriebsspannung         | DC 8 V 32 V                                                                                                    |                                                                                                    |  |  |  |
|                 | Verpolschutz             | Es besteht Kurzschlu<br>Sichern Sie die Schal<br>25-A-Sicherung ab.                                              | Es besteht Kurzschlussgefahr beim Verpolen.<br>Sichern Sie die Schaltung mit einer externen<br>25-A-Sicherung ab. |  |  |  |
|                 | Spannungsschutz          | +36 V für 1 h bei T <sub>max</sub>                                                                               | +36 V für 1 h bei T <sub>max</sub> -20°C, Funktionsstatus C                                                       |  |  |  |
|                 | Tab. 2: Versorgung der A | Ausgangstreiber                                                                                                  |                                                                                                    |  |  |  |
| Versorauna der  | Parameter                | Beschreibung                                                                                                    |                                                                                                    |  |  |  |
| ECU             | Abkürzung                | VBAT ECU                                                                                                    | VBAT ECU                                                                                                    |  |  |  |
|                 | Betriebsspannung         | DC 8 V 32 V                                                                                                    | <br>DC 8 V 32 V                                                                                                   |  |  |  |
|                 | Verpolschutz             | Max. 32 V                                                                                                    | Max. 32 V                                                                                                    |  |  |  |
|                 |                          | Es besteht Kurzschlussgefahr beim Verpolen.<br>Sichern Sie die Schaltung mit einer externen<br>2-A-Sicherung ab. |                                                                                                    |  |  |  |
|                 | Stromaufnahme            | Bei 12 V                                                                                                    | ca. 49 mA + Summen-<br>strom an VEXT_SEN                                                                          |  |  |  |
|                 |                          | Bei 24 V                                                                                                    | ca. 34 mA + Summen-<br>strom an VEXT_SEN                                                                          |  |  |  |
|                 | Tab. 3: Versorgung der E | ECU                                                                                                    |                                                                                                    |  |  |  |
| Massebezug      | Pin                      | Verwendungszweck                                                                                                 | ſ                                                                                                    |  |  |  |
| -               | GND_PWR                  | Massebezug für VBA                                                                                               | T_PWR und VBAT_ECU                                                                                                |  |  |  |
|                 | GND_SEN                  | Massebezug für VEX                                                                                               | Massebezug für VEXT_SEN                                                                                           |  |  |  |

Tab. 4: Massebezug

#### 4.4 Umweltbedingungen

| Parameter                 | Beschreibung                                                                                                    | Normen      |
|---------------------------|----------------------------------------------------------------------------------------------------|-------------|
| Betriebstemperatur        | -25 °C +85 °C                                                                                                    | ISO 16750-4 |
| Lagertemperatur           | -40 °C +85 °C                                                                                                    |             |
| Relative Luftfeuchtigkeit | 5 % 95 %                                                                                                    |             |
| Witterungsbeständigkeit   | Das Gerät ist für den Einsatz unter allen Witterungs-<br>bedingungen bestimmt und für den Außeneinsatz<br>geeignet. |             |
| Salzwasserbeständigkeit   | Das Gerät ist nicht für den Hochseebetrieb<br>ausgelegt.                                                            |             |
| Schutzart                 | IP66                                                                                                    |             |

Tab. 5: Umweltbedingungen

#### 4.5 EMV-Werte

Das Gerät verfügt über eine E1-Zulassung nach ECE R10 Rev. 5 und eine CE-Konformität nach ISO 14982.

| Impulse ISO 7637-2 | Testimpuls                   | Werte                                        | Funktionsklasse                       |
|--------------------|------------------------------|----------------------------------------------|---------------------------------------|
|                    | 1                            | -450 V                                       | С                                     |
|                    | 2a                           | +37 V                                        | В                                     |
|                    | 2b                           | +20 V                                        | С                                     |
|                    | За                           | -150 V                                       | A                                     |
|                    | 3b                           | +150 V                                       | A                                     |
|                    | Tab. 6: Impulse ISO 7637-2   |                                              |                                       |
| Impulse            | Testimpuls                   | Werte                                        | Funktionsklasse                       |
| ISO 16750-2        | 4                            | Ua1: -12 V / 50 ms                           | B (24-V-Systeme)                      |
|                    |                              | Ua2: -5 V / 500 ms                           |                                       |
|                    | 4                            |                                              | C (12-V-Systeme, E1)                  |
|                    | 5b                           | Load Dump                                    | С                                     |
|                    |                              | 70 V / 2 Ω / 350 ms                          |                                       |
|                    | Tab. 7: Impulse ISO 16750-2  | 1                                            | · · · · · · · · · · · · · · · · · · · |
| Einstrahlung       | Parameter                    | Werte                                        | Funktionsklasse                       |
| ISO 11452          | Einstrahlung                 | 20 MHz 2 GHz<br>60 V/m                       | A                                     |
|                    |                              | 20 MHz 2 GHz<br>75 V/m                       | В                                     |
|                    |                              | 20 MHz 57 MHz und<br>82 MHz 2 GHz<br>100 V/m | В                                     |
|                    | Tab. 8: Einstrahlung ISO 114 | 52                                           | 11                                    |
| Abstrahlung        | Parameter                    | Werte                                        |                                       |
| CISPR 25           | Narrowband-Emission          | 30 MHz 1.000 MHz                             | Min. 1 dB unter Limit                 |
|                    | Wideband-Emission            | 30 MHz 1.000 MHz                             | Min. 1 dB unter Limit                 |
|                    | Tab. 9: Abstrahlung CISPR 2  | 5                                            |                                       |

#### ESD EN 61000-4-2

| ESD EN 61000-4-2 | Werte | Funktionsklasse |
|------------------|-------|-----------------|
| Kontaktentladung | ±4 kV | A               |
| Luftendladung    | ±8 kV | A               |

Tab. 10: ESD EN 61000-4-2

#### 4.6 Ausgänge

| (i) INFO         | Verwendung als Eingang                                                                                                    |                                                                                                    |                   |  |
|------------------|----------------------------------------------------------------------------------------------------|----------------------------------------------------------------------------------------------------|-------------------|--|
|                  | Die Verwendung der Ausgänge als Eingang wirkt sich immer auf die gesamte<br>Gruppe aus, Es ist nicht möglich, einzelne Ausgänge einer Gruppe als Eingang |                                                                                                    |                   |  |
|                  | zu konfigurieren.                                                                                                    |                                                                                                    |                   |  |
| Ausaana PWMi H3  | Parameter                                                                                                    | Beschreibung                                                                                                    |                   |  |
| Ausgung i Min_no | High-Side-PWM-Ausgan                                                                                                    | g mit genauer Stromdiag                                                                                                    | nose              |  |
|                  | Abkürzung                                                                                                    | PWMi H3                                                                                                    |                   |  |
|                  | Anzahl                                                                                                    | 4                                                                                                    |                   |  |
|                  | Maximalstrom                                                                                                    | 3 A je Kanal                                                                                                    |                   |  |
|                  | Lastbereich                                                                                                    | 0,02 A 3 A je Kanal                                                                                                    |                   |  |
|                  | Eigenschaften                                                                                                    | Kabelbrucherkennung Verträgt induktive Last                                                                                        |                   |  |
|                  |                                                                                                    | Überstromerkennung, ger                                                                                                    | naue Strommessung |  |
|                  | Pulsweitenmodulation                                                                                                    | Pulsweitenmodulation                                                                                                    |                   |  |
|                  | PWM-Frequenz                                                                                                    | Max. 1.500 Hz                                                                                                    |                   |  |
|                  | Auflösung                                                                                                    | 0,1 %                                                                                                    |                   |  |
|                  | Dithering-Frequenz                                                                                                    | 50 Hz 800 Hz                                                                                                    |                   |  |
|                  | Dither-Amplitude                                                                                                    | 0 % 20 %                                                                                                    |                   |  |
|                  | Stromregelung                                                                                                    | PID-Regler mit konfigurierbaren Regelparametern                                                                                    |                   |  |
|                  | Regelzeit                                                                                                    | ≥ 5 ms, einstellbar                                                                                                    |                   |  |
|                  | Stromdiagnose                                                                                                    |                                                                                                    |                   |  |
|                  | Auflösung                                                                                                    | 12 Bit                                                                                                    |                   |  |
|                  | Messbereich                                                                                                    | 0,2 A 4 A                                                                                                    |                   |  |
|                  | Messgenauigkeit                                                                                                    | ±2,5 % des Maximalwertes bezogen auf den Strom-<br>bereich 3 A                                                                     |                   |  |
|                  | Verwendung als Eingang                                                                                                    |                                                                                                    |                   |  |
|                  | NPN- und PNP-Eingang                                                                                                    | Das Umschalten des Interface auf NPN oder PNP<br>wirkt sich auf die gesamte Gruppe<br>PWMi_H3_x aus!L-Pegel ≤ 1,6 ∨H-Pegel ≥ 4,6 ∨ |                   |  |
|                  |                                                                                                    |                                                                                                    |                   |  |
|                  | Eingangswiderstand                                                                                                    | PNP 94 kΩ                                                                                                    | NPN 10 kΩ         |  |
|                  | Tab 11: Ausgange DW/Mi H3 1 DW/Mi H3 4                                                                                                    |                                                                                                    |                   |  |

Tab. 11: Ausgänge PWMi\_H3\_1 ... PWMi\_H3\_4

| Ausgang PWM H7 | Parameter                               | Beschreibung                                                                                       |                         |
|----------------|-----------------------------------------|----------------------------------------------------------------------------------------------------|-------------------------|
| ····           | High-Side-PWM-Ausgang mit Stromdiagnose |                                                                                                    |                         |
|                | Abkürzung                               | PWM_H7                                                                                             |                         |
|                | Anzahl                                  | 6                                                                                                  |                         |
|                | Maximalstrom                            | 7 A je Kanal                                                                                       |                         |
|                | Lastbereich                             | 0,2 A 7 A je Kanal                                                                                 |                         |
|                | Eigenschaften                           | Kabelbrucherkennung                                                                                | Verträgt induktive Last |
|                |                                         | Überstromerkennung                                                                                 | ·                       |
|                | Stromdiagnose                           | Diagnosewert                                                                                       | Messgenauigkeit         |
|                | Bezogen auf den Mess-                   | < 0,2 A                                                                                            | ±45 %                   |
|                | bereich 7 A                             | ≤ 1,5 A                                                                                            | ±35 %                   |
|                |                                         | > 1,5 A 7 A                                                                                        | ±25 %                   |
|                | Pulsweitenmodulation                    |                                                                                                    |                         |
|                | PWM-Frequenz                            | Min. 5 Hz                                                                                          | Max. 1.500 Hz           |
|                | Auflösung                               | 0,1 %                                                                                              |                         |
|                | Dithering-Frequenz                      | 25 Hz 800 Hz                                                                                       |                         |
|                | Dither-Amplitude                        | 0 % 20 %                                                                                           |                         |
|                | Verwendung als Eingang                  |                                                                                                    |                         |
|                | NPN- oder PNP-Eingang                   | Das Umschalten des Interface auf NPN oder PN<br>wirkt sich auf die gesamte Gruppe PWM_H7_x<br>aus! |                         |
|                |                                         | L-Pegel ≤ 1,6 V                                                                                    | H-Pegel ≥ 4,6 V         |
|                | Eingangswiderstand                      | ΡΝΡ 94 kΩ                                                                                          | NPN 10 kΩ               |
|                | Tab. 12: Ausgänge PWM_H7                | _1 PWM_H7_6                                                                                        |                         |
|                |                                         |                                                                                                    |                         |
| (i) INFO       | Messbarkeit von sehr kur                | zen Impulsen                                                                                       |                         |

#### Messbarkeit von sehr kurzen Impulsen

Das Tastverhältnis am PWM-Ausgang hat eine Auflösung von 0,1 %. Aufgrund der begrenzten Flankensteilheit sind sehr kurze Impulse eventuell nicht messbar.

- Beispiel hohe Frequenz: Bei 10 kHz Ausgangsfrequenz und 0,1 % oder 99,9 % Tastverhältnis sowie niederohmiger Last kann ein Signal nicht mehr gemessen werden.
- Beispiel niedrige Frequenz: Bei 1 Hz Ausgangsfrequenz können 0,1 % Tastverhältnis gemessen werden.

#### Ausgang DO\_H3

| Parameter                           | Beschreibung                                   |                         |  |
|-------------------------------------|------------------------------------------------|-------------------------|--|
| Digitaler Ausgang mit Stromdiagnose |                                                |                         |  |
| Abkürzung                           | DO_H3                                          |                         |  |
| Anzahl                              | 4                                              |                         |  |
| Maximalstrom                        | 3 A je Kanal                                   |                         |  |
| Summenstrom                         | Max. 6 A für alle 4 DO_H3                      | -Kanäle zusammen        |  |
| Lastbereich                         | 0,02 A 3 A                                     |                         |  |
| On-Off-Schaltfrequenz               | Max. 50 Hz                                     |                         |  |
| Eigenschaften                       | Kabelbrucherkennung                            | Verträgt induktive Last |  |
|                                     | Überstromerkennung                             |                         |  |
| Stromdiagnose                       | Strom                                          | Messgenauigkeit         |  |
| Bezogen auf den Mess-               | < 0,2 A                                        | ±45 %                   |  |
| bereich 3 A                         | ≤ 1,5 A                                        | ±35 %                   |  |
|                                     | > 1,5 A 3 A                                    | ±25 %                   |  |
| Verwendung als Eingang              |                                                |                         |  |
| NPN- und PNP-Eingang                | Das Umschalten des Interface auf NPN oder PNP  |                         |  |
|                                     | wirkt sich auf die gesamte Gruppe DO_H3_x aus! |                         |  |
|                                     | L-Pegel ≤ 1,6 V                                | H-Pegel ≥ 4,6 V         |  |
| Eingangswiderstand                  | PNP 94 kΩ                                      | NPN 10 kΩ               |  |
| Tab. 13: Ausgänge DO_H3_1 DO_H3_4   |                                                |                         |  |
|                                     |                                                |                         |  |

| Sensorausgang | Parameter                                                                                                    | Beschreibung                   |
|---------------|----------------------------------------------------------------------------------------------------|--------------------------------|
| VEXT_SEN      | Ausgang für die Versorgung von Sensoren:<br>VBAT_ECU wird auf VEXT_SEN über einen Kaltleiter durchgeschleift.<br>Ein Überstrom bzw. Kurzschluss an der Sensorversorgung kann diagnostiziert<br>werden. |                                |
|               | Abkürzung                                                                                                    | VEXT_SEN                       |
|               | Anzahl                                                                                                    | 3                              |
|               | Maximalstrom                                                                                                    | Min. 100 mA je Kanal bei 85 °C |
|               |                                                                                                    | Ca. 500 mA je Kanal bei 25 °C  |

Tab. 14: Sensorausgang VEXT\_SEN

#### 4.6.1 Stromdiagnose an den Ausgängen

Die Ausgänge haben unterschiedliche Toleranzen (siehe Ausgänge [▶ 14]).

Alle Ausgänge werden von Werk aus kalibriert, um eine möglichst hohe Genauigkeit zu erreichen. Für kleine Stromwerte verläuft die Strommessung nicht linear. Die Messung wird deshalb von der Firmware linearisiert:

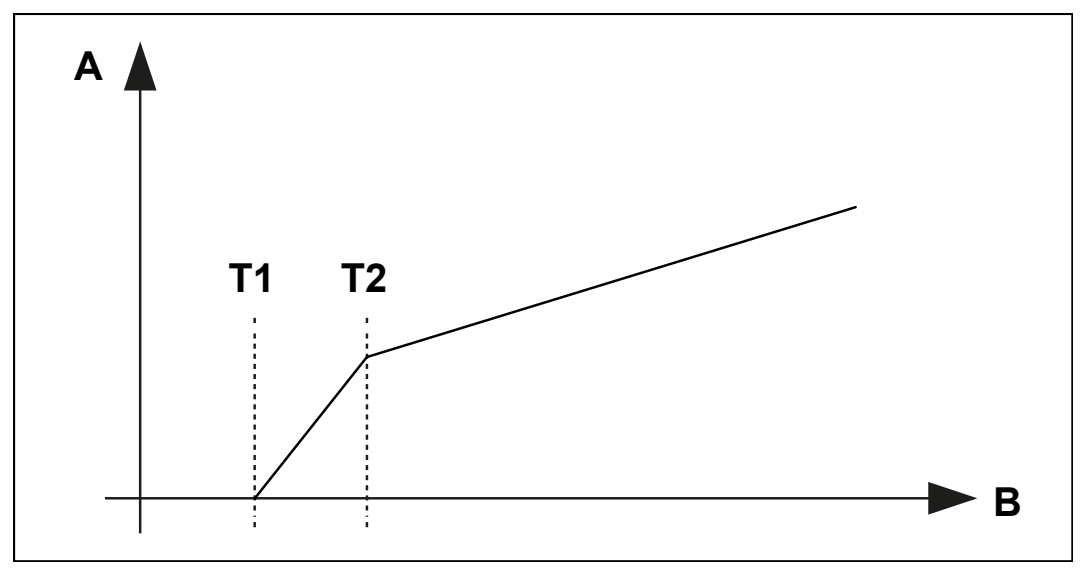

Abb. 6: Diagramm: Prinzip der Linearisierung

| А | Strom-Wert |
|---|------------|
| В | ADC-Wert   |

- T1 liegt bei 200 mA, darunter wird der Strom als 0 angezeigt.
- T2 liegt bei 500 mA. Von 200 mA bis 500 mA wird der gemessene Stromwert linearisiert.

#### 4.6.2 Überstromabschaltung an den Ausgängen

Wenn durch einen Ausgang für 500 ms (Default-Wert) Überstrom fließt, dann wird die Überstromabschaltung aktiv. Dieser Wert kann über den Parameter OVERCURRENT\_TIME verändert werden. Tritt ein Überstromereignis auf, dann schaltet der Ausgang ab und das Überstrom-Bit wird für 10 s gesetzt. Während dieser Zeit kann der Port nicht wieder eingeschaltet werden.

Port wieder einschalten

- ✓ Der JXM-IO-EW30-G27 befindet sich im Zustand **Operational**.
- ✓ Seit der Abschaltung des Ausgangs sind 10 s vergangen.
- Setzen Sie den Ausgangswert (Digital oder PWM) des betreffenden Ports erneut.

#### 4.7 Eingänge

Im Betriebsspannungsbereich sind alle Eingänge spannungsfest und überstromsicher. Der JXM-IO-EW30-G27 verfügt über 3 separate VEXT\_SEN-Anschlüsse, über welche die Sensoren versorgt werden sollten. Die Anschlüsse geben die Batteriespannung über einen Kaltleiter aus. Die ausgegebene Spannung kann im Gerät zurückgelesen werden, sodass ein Ausfall der Sensorversorgung festgestellt werden kann.

Die analogen Eingänge können alternativ auch als digitale Eingänge (DI\_PNP) verwendet werden.

| Analoge Ei | ingänge |
|------------|---------|
|------------|---------|

| Parameter                             | Beschreibung                                                                                                    |                                              |
|---------------------------------------|----------------------------------------------------------------------------------------------------|----------------------------------------------|
| Analoge Eingänge                      |                                                                                                    |                                              |
| Abkürzung                             | AI                                                                                                    |                                              |
| Anzahl                                | 8                                                                                                    |                                              |
| Auflösung                             | 12 Bit                                                                                                    |                                              |
| Spannungsmessung                      |                                                                                                    |                                              |
| Nennmessbereich                       | 0 V 5 V                                                                                                    |                                              |
|                                       | Ausnahme:                                                                                                    |                                              |
|                                       | DIP-Schalter 1 ON: AI_7 =<br>DIP-Schalter 2 ON: AI_8 =                                                                                                    | 0 V 10 V (Hi-range)<br>0 V 10 V (Hi-range)   |
| Überspannungsmessung                  | 5 V 7 V                                                                                                    |                                              |
|                                       | Ausnahme:                                                                                                    |                                              |
|                                       | DIP-Schalter 1 ON: AI_7 =<br>DIP-Schalter 2 ON: AI_8 =                                                                                                    | 10 V 12 V (Hi-range)<br>10 V 12 V (Hi-range) |
| Eingangswiderstand                    | ≥ 35 kΩ                                                                                                    |                                              |
| Bürde                                 | 120 Ω                                                                                                    |                                              |
| Maximalspannung                       | +32 V                                                                                                    |                                              |
| Messgenauigkeit                       | ±2 % bezogen auf den Nennmessbereich                                                                                                    |                                              |
| Gleitender Mittelwert-Filt            | eitender Mittelwert-Filter                                                                                                    |                                              |
| Bereich der Filtertiefe               | 1 32                                                                                                    | Bei 1 ist keine Filterung aktiv.             |
| Messzyklus                            | 1 ms                                                                                                    |                                              |
| Strommessung                          |                                                                                                    |                                              |
| Messbereich                           | 0 mA 20 mA                                                                                                    |                                              |
| Überstrombereich                      | 21 mA 24 mA                                                                                                    |                                              |
| Messgenauigkeit                       | ±1,5 % bezogen auf den Strommessbereich 20 mA                                                                                                    |                                              |
| Verhalten bei Überstro-<br>merkennung | Bei Überstromerkennung wird die Strommessung un-<br>terbrochen. Nach Ende des Überstromereignisses<br>wird die Strommessung selbständig wiederherge-<br>stellt. |                                              |
| Als DI_PNP                            |                                                                                                    |                                              |
| H-Pegel                               | ≥ 4,6 V                                                                                                    |                                              |
| L-Pegel                               | ≤ 1,6 V                                                                                                    |                                              |
| Eingangsfrequenz                      | Max. 10 Hz                                                                                                    |                                              |
| Eingangswiderstand                    | ≥ 35 kΩ                                                                                                    |                                              |

Tab. 15: Analoge Eingänge

#### Digitale Eingänge

Alle digitalen Eingänge sind PNP-Eingänge. Alle Ausgänge können mit Einschränkungen auch als einfache digitale NPN- oder PNP-Eingänge verwendet werden.

| Parameter                 | Beschreibung  |
|---------------------------|---------------|
| Digitale Eingänge mit Fre | equenzmessung |
| Abkürzung                 | DI_P          |
| Anzahl                    | 4             |
| Pulldown-Widerstand       | 5,6 kΩ        |
| H-Pegel                   | ≥ 4,6 V       |
| L-Pegel                   | ≤ 1,6 V       |
| Eingangsfrequenz          | 0,1 Hz 10 kHz |
| Spannungsfestigkeit       | Max. +32 V    |
|                           |               |

Tab. 16: Digitale Eingänge DI\_P\_1 ... DI\_P\_4

Konfigurationseingänge Die Konfigurationseingänge sind Tristate-Eingänge und werden zum Einstellen der Node-ID verwendet. Die Basis-Adresse ist einstellbar und hat den Default-Wert 0x30. Die Node-ID kann durch Verbinden der Konfigurationseingänge mit VBAT\_ECU oder GND über einen Offset verschoben werden.

| Parameter                                            | Beschreibung |      |
|------------------------------------------------------|--------------|------|
| Konfigurationseingänge zur Konfiguration der Node-ID |              |      |
| Abkürzung                                            | CFG1         | CFG2 |
| Anzahl                                               | 2            |      |

Tab. 17: Konfigurationseingänge CFG1 ... CFG2

Weiterführende Informationen finden Sie im Kapitel Node-ID einstellen [ 42].

# 5 Montage

#### **△ WARNUNG**

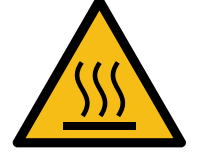

Heiße Oberflächen können Verbrennungen verursachen.

Verbrennungsgefahr

- Treffen Sie Schutzma
  ßnahmen gegen versehentliches Ber
  ühren des Ger
  äts.
- Lassen Sie das Gerät einige Zeit abkühlen, bevor Sie Arbeiten am Gerät durchführen.

#### **HINWEIS**

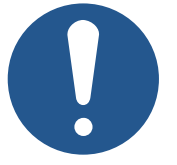

Materialschäden oder Funktionsbeeinträchtigung durch Schweißarbeiten

Schweißarbeiten am Fahrgestell können Materialschäden oder Funktionsbeeinträchtigungen verursachen.

- Trennen Sie vor Schweißarbeiten alle Kontakte des Geräts vom Bordnetz des Fahrzeugs.
- Schützen Sie das Gerät vor Funkenflug und Schweißperlen.
- Berühren Sie das Gerät nicht mit der Schweißelektrode oder Masseklemme.

#### HINWEIS

Schmutz und Feuchtigkeit können die elektrischen Verbindungen beeinträchtigen.

- Verschließen Sie nicht benutzte Pins mit Blindstopfen.
- Schützen Sie alle elektrischen Verbindungen durch entsprechende Einzeladerabdichtungen.
- Reinigen Sie die Umgebung der Stecker, bevor Sie den Gegenstecker abziehen.

#### **HINWEIS**

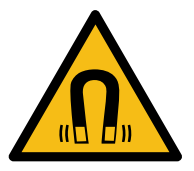

# Funktionsbeeinträchtigung durch Magnete oder Motoren mit Spule

Magnete oder Motoren mit Spule in der Nähe des JXM-IO-EW30-G27 können die Strommessung der Ein- und Ausgänge beeinflussen.

 Achten Sie auf einen ausreichenden Abstand oder eine Abschirmung des JXM-IO-EW30-G27.

#### **HINWEIS**

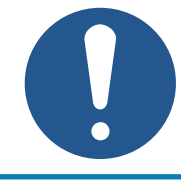

Einhaltung der Schutzart

Die Schutzart des Gerätes ist nur dann gegeben, wenn die M25-Kabelverschraubung fest angezogen ist.

#### 5.1 Anforderungen an Einbauort und Montagefläche

#### Anforderungen an die Montagefläche

| Parameter             | Beschreibung                                                                                                    |
|-----------------------|----------------------------------------------------------------------------------------------------|
| Geeignete Materialien | Keine besonderen Materialansprüche                                                                                                    |
| Form / Beschaffenheit | Die Auflagefläche muss eben sein.                                                                                                    |
| Befestigungsösen      | Alle vorhandenen Befestigungsösen müssen ver-<br>schraubt werden. Das Gerät kann direkt am Fahr-<br>zeug oder auf einer Montageplatte montiert werden. |

Tab. 18: Anforderungen an die Montagefläche

#### Anforderungen an den Einbauraum

- Ausreichende Luftzirkulation
- Ausreichender Abstand zu Teilen mit großer Hitzeentwicklung
- Das Gerät muss jederzeit für Servicearbeiten zugänglich sein.

#### 5.2 Einbaulagen

▶ Installieren Sie den JXM-IO-EW30-G27 nicht mit dem Stecker nach oben, um das Eindringen von Feuchtigkeit zu vermeiden.

#### 5.3 Erweiterungsmodul montieren

#### **Montagematerial**

Das Montagematerial ist nicht im Lieferumfang enthalten. Die Jetter AG empfiehlt folgendes Montagematerial:

| Material                              | Eigenschaften                                                                                                    |
|---------------------------------------|----------------------------------------------------------------------------------------------------|
| Schrauben                             | M6                                                                                                    |
| Sicherungsscheiben                    | Sicherungsscheiben werden empfohlen, um vibrati-<br>onsbedingte Lockerungen der Schrauben zu ver-<br>meiden.                                               |
| Kabelfixierung und Zugent-<br>lastung | Eine mechanische Fixierung und Zugentlastung der<br>Kabel ist notwendig, um vibrationsbedingten Kabel-<br>bruch oder Überlastung der Stecker zu vermeiden. |

Tab. 19: Montagematerial

Montage

Befestigen Sie den JXM-IO-EW30-G27 an allen 4 Befestigungsösen. Das Anzugsmoment beträgt max. 4 Nm.

# 6 Elektrischer Anschluss

#### **MARNUNG**

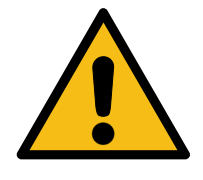

#### Signalstörung aufgrund fehlerhafter CAN-Verdrahtung

Nicht geschirmte oder verdrillte CAN-Leitungen können Kommunikationsstörungen zur Folge haben. Im Extremfall kann eine Fehlfunktion des Geräts zu Folgeschäden an Personen führen.

- Schließen Sie an beiden Enden des CAN-Busses Abschlusswiderstände von 120 Ω an.
- Verdrahten Sie alternativ den internen Abschlusswiderstand (siehe Pinbelegung).

#### HINWEIS

Beeinflussung der elektromagnetischen Verträglichkeit

Ungeeignete Ausführung des Kabelbaums kann die elektromagnetische Verträglichkeit beeinflussen.

- ► Halten Sie die Kabel möglichst kurz.
- Führen Sie Signalleitungen separat von leistungsführenden Leitungen.

#### HINWEIS

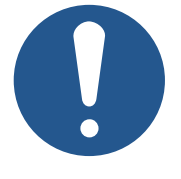

#### Materialschäden oder Funktionsbeeinträchtigung

Ungeeignete Ausführung des Kabelbaums kann zu mechanischer Überbeanspruchung führen.

- Schützen Sie Leitungen vor Abknicken, Verdrehen und Scheuern.
- Montieren Sie Zugentlastungen für die Anschlusskabel.

#### HINWEIS

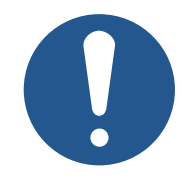

Überspannung durch fehlende externe Absicherungen

Hohe Spannungswerte können Funktionsbeeinträchtigungen und Produktschäden verursachen.

- Sichern Sie die Spannungseingänge entsprechend den Anforderungen ab.
- Achten Sie auf einen ESD-gerechten Umgang mit dem Gerät.

#### HINWEIS

#### Störung durch Potentialunterschiede

Potentialunterschiede können zu Störungen führen.

 Verdrahten Sie die Sensoren und die Aktoren inklusive deren Versorgungsleitungen sternförmig, um Potentialunterschieden vorzubeugen.

#### **HINWEIS**

#### Einhal Die Sc

#### Einhaltung der Schutzart

Die Schutzart des Gerätes ist nur dann gegeben, wenn die M25-Kabelverschraubung fest angezogen ist.

#### 6.1 Pinbelegung

#### 6.1.1 Platine

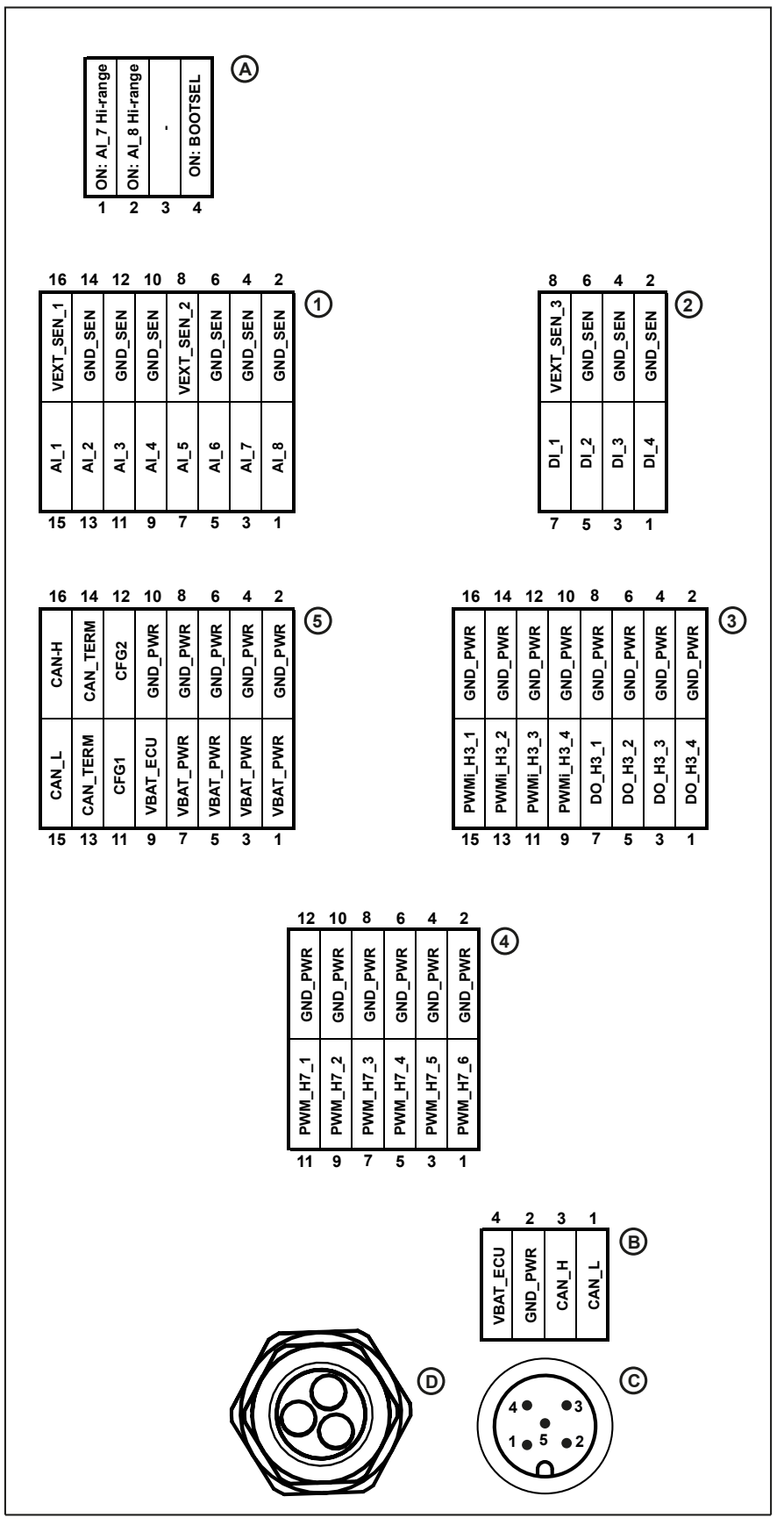

Abb. 7: Pinbelegung Platine (Draufsicht)

| Α | DIP-Schalter [> 25]                 |
|---|-------------------------------------|
| 1 | Stecker 1                           |
| 2 | Stecker 2                           |
| 3 | Stecker 3                           |
| 4 | Stecker 4                           |
| 5 | Stecker 5                           |
| В | 4-poliger JST-Steckverbinder (male) |
| С | 5-poliger M12-Stecker [▶ 28] (male) |
| D | M25-Kabelverschraubung              |

#### Verwendete Abkürzungen

| Abkürzung                       | Bedeutung                                                     |  |  |  |
|---------------------------------|---------------------------------------------------------------|--|--|--|
| AI                              | Analogeingang für Strom und Spannung                          |  |  |  |
| CFG                             | Konfigurationspin zum Einstellen der CAN-ID                   |  |  |  |
| DI_P                            | Digital- und Frequenzeingang                                  |  |  |  |
| DO_H3                           | Digitaler High-Side-Ausgang                                   |  |  |  |
| GND_PWR                         | Masse für Leistungsausgänge                                   |  |  |  |
| GND_SEN                         | Masse für Sensorversorgung                                    |  |  |  |
| PWMi_H3                         | High-Side-PWM-Ausgang mit bis 3 A mit genauer Strommes-       |  |  |  |
|                                 | sung                                                          |  |  |  |
| PWM_H7                          | High-Side-PWM-Ausgang bis 7 A                                 |  |  |  |
| VBAT_ECU                        | Spannungsversorgung für Logik und Sensoren                    |  |  |  |
| VBAT_PWR                        | Spannungsversorgung für Ausgangstreiber                       |  |  |  |
| VEXT_SEN_x                      | Sensor-Versorgung, die jeweils über Kaltleiter gesichert ist. |  |  |  |
| Tab. 20: Verwendete Abkürzungen |                                                               |  |  |  |

#### DIP-Schalter

Auf der Platine befinden sich die DIP-Schalter 1 ... 4. Mit den DIP-Schaltern können Sie die in der Tabelle dargestellten Funktionen aktivieren oder deaktivieren.

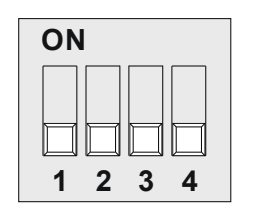

**Abb. 8:** DIP-Schalter 1 ... 4

| DIP-Schalter | Position | Funktion                               |
|--------------|----------|----------------------------------------|
| 1 ON         |          | Hi-range (0 10 V) für AI_7 aktiviert   |
|              | OFF      | Hi-range (0 10 V) für AI_7 deaktiviert |
| 2            | ON       | Hi-range (0 10 V) für AI_8 aktiviert   |
|              | OFF      | Hi-range (0 10 V) für AI_8 deaktiviert |
| 3 ON         |          | -                                      |
|              | OFF      | -                                      |
| 4 ON         |          | BOOTSEL aktiviert                      |
|              | OFF      | BOOTSEL deaktiviert                    |

#### Spezifikation – 2-reihige 1-Leiter-Federleiste

#### Gegenstück zu 16-poligem WAGO-Stecker

| Parameter                                                            | Beschreibung                    |  |  |  |
|----------------------------------------------------------------------|---------------------------------|--|--|--|
| Hersteller                                                           | WAGO                            |  |  |  |
| Hersteller-Artikelnummer                                             | 713-1108/037-000                |  |  |  |
| Anschlussdaten                                                       |                                 |  |  |  |
| Anschlusstechnik                                                     | CAGE CLAMP®                     |  |  |  |
| Eindrähtiger Leiter                                                  | 0,08 mm² 1,5 mm² / 28 16 AWG    |  |  |  |
| Feindrähtiger Leiter                                                 | 0,08 mm² 1,5 mm² / 28 16 AWG    |  |  |  |
| Feindrähtiger Leiter; mit<br>Aderendhülse mit Kunst-<br>stoffkragen  | 0,25 mm² 1 mm²                  |  |  |  |
| Feindrähtiger Leiter; mit<br>Aderendhülse ohne Kunst-<br>stoffkragen | 0,25 mm² 1 mm²                  |  |  |  |
| Abisolierlänge                                                       | 6 mm 7 mm / 0,24 inch 0,28 inch |  |  |  |
| Polzahl                                                              | 16                              |  |  |  |
| Steckverbindung                                                      |                                 |  |  |  |
| Kontaktausführung im<br>Steckverbinderbereich                        | Federleiste/Buchse              |  |  |  |
| Steckverbinder Anschluss-<br>typ                                     | für Leiter                      |  |  |  |
| Fehlsteckschutz                                                      | Ja                              |  |  |  |
| Verriegelung der Steckver-<br>bindung                                | Verriegelungshebel              |  |  |  |

#### Gegenstück zu 12-poligem WAGO-Stecker

| Beschreibung                    |  |
|---------------------------------|--|
| WAGO                            |  |
| 713-1106/037-000                |  |
|                                 |  |
| CAGE CLAMP®                     |  |
| 0,08 mm² 1,5 mm² / 28 16 AWG    |  |
| 0,08 mm² 1,5 mm² / 28 16 AWG    |  |
| 0,25 mm² 1 mm²                  |  |
| 0,25 mm² 1 mm²                  |  |
| 6 mm 7 mm / 0,24 inch 0,28 inch |  |
| 12                              |  |
|                                 |  |
| Federleiste/Buchse              |  |
| für Leiter                      |  |
| Ja                              |  |
| Verriegelungshebel              |  |
|                                 |  |

#### Gegenstück zu 8poligem WAGO-Stecker

| Parameter                                                            | Beschreibung                    |  |  |
|----------------------------------------------------------------------|---------------------------------|--|--|
| Hersteller                                                           | WAGO                            |  |  |
| Hersteller-Artikelnummer                                             | 713-1104/037-000                |  |  |
| Anschlussdaten                                                       |                                 |  |  |
| Anschlusstechnik                                                     | CAGE CLAMP <sup>®</sup>         |  |  |
| Eindrähtiger Leiter                                                  | 0,08 mm² 1,5 mm² / 28 16 AWG    |  |  |
| Feindrähtiger Leiter                                                 | 0,08 mm² 1,5 mm² / 28 16 AWG    |  |  |
| Feindrähtiger Leiter; mit<br>Aderendhülse mit Kunst-<br>stoffkragen  | 0,25 mm² 1 mm²                  |  |  |
| Feindrähtiger Leiter; mit<br>Aderendhülse ohne Kunst-<br>stoffkragen | 0,25 mm² 1 mm²                  |  |  |
| Abisolierlänge                                                       | 6 mm 7 mm / 0,24 inch 0,28 inch |  |  |
| Polzahl                                                              | 8                               |  |  |
| Steckverbindung                                                      |                                 |  |  |
| Kontaktausführung im<br>Steckverbinderbereich                        | Federleiste/Buchse              |  |  |
| Steckverbinder Anschluss-<br>typ                                     | für Leiter                      |  |  |
| Fehlsteckschutz                                                      | Ja                              |  |  |
| Verriegelung der Steckver-<br>bindung                                | Verriegelungshebel              |  |  |

#### Spezifikation – 4-poliges Steckverbindergehäuse

Kompatibles Gegenstück des 4-poligen JST-Steckverbinders ist das folgende Gehäuse:

| Parameter            | Beschreibung |
|----------------------|--------------|
| Hersteller           | JST          |
| Hersteller Teile-Nr. | XHP-4        |
| Anzahl der Kontakte  | 4            |
| Anzahl der Reihen    | 1            |
| Raster               | 2,5 mm       |
| Gender               | Female       |
| Länge                | 12,3 mm      |
| Breite               | 5,7 mm       |
| Gehäusematerial      | Polyamid     |

#### 6.1.2 5-poliger M12-Stecker

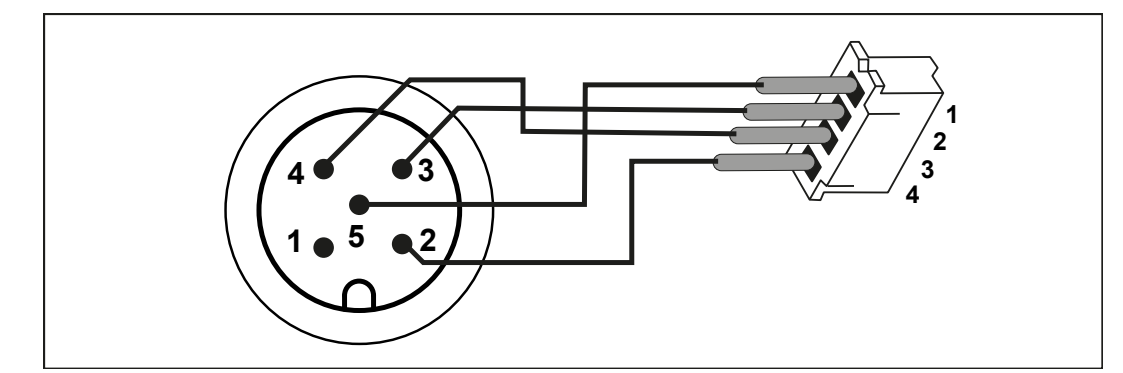

Abb. 9: M12-Stecker, 5-polig, A-codiert

| Pin | Signal   | Beschreibung            |  |  |  |
|-----|----------|-------------------------|--|--|--|
| 1   | NC       | Reserviert              |  |  |  |
| 2   | VBAT_ECU | Spannungsversorgung ECU |  |  |  |
| 3   | GND_ECU  | Masse für GND_PWR       |  |  |  |
| 4   | CAN_H    | CAN-High                |  |  |  |
| 5   | CAN_L    | CAN-Low                 |  |  |  |

# 7 Identifikation und Konfiguration

#### 7.1 Identifikation

Dieses Kapitel beschreibt die Identifikation des Geräts JXM-IO-EW30-G27:

- Bestimmung der Hardware-Revision
- Auslesen des elektronischen Typenschilds EDS. Im EDS sind zahlreiche fertigungsspezifische Daten remanent abgelegt.
- Bestimmung der Betriebssystemversion des Geräts und der Softwarekomponenten

#### 7.1.1 Geräteinformationen

| Geräte-       | Index  | Subindex | Beschreibung                        | Тур    | Zugriff | Default-Wert |
|---------------|--------|----------|-------------------------------------|--------|---------|--------------|
| informationen | 0x1018 | 0        | Anzahl der unterstützen<br>Einträge | U8     | R       |              |
|               |        | 1        | Hersteller-ID                       | U32    | R       | 0x00000B3    |
|               |        | 2        | Produktcode                         | U32    | R       |              |
|               |        | 3        | Revisionsnummer                     | U32    | R       |              |
|               |        | 4        | Seriennummer                        | U32    | R       |              |
|               | 0x1000 | 0        | Gerätetyp                           | U32    | R       |              |
|               | 0x1008 | 0        | Gerätename                          | String | R       |              |
|               | 0x1009 | 0        | Hardware-Revision                   | String | R       |              |
|               | 0x100A | 0        | Software-Version                    | String | R       |              |

Tab. 21: Geräteinformationen

#### 7.1.2 Elektronisches Typenschild EDS

Jeder JXM-IO-EW30-G27 verfügt über ein elektronisches Typenschild EDS. In den CANopen-Objektindizes 0x4555 und 0x4565 sind fertigungsspezifische Daten abgelegt.

| EDS-Information | Index  | Subindex | Beschreibung                      | Тур    | Zugriff |
|-----------------|--------|----------|-----------------------------------|--------|---------|
|                 | 0x4555 | 0        | Anzahl der unterstützten Einträge | U8     | R       |
|                 |        | 1        | reserviert                        |        |         |
|                 |        | 2        | reserviert                        |        |         |
|                 |        | 3        | reserviert                        |        |         |
|                 |        | 4        | Modulcode                         | U16    | R       |
|                 |        | 5        | Produktname                       | String | R       |
|                 |        | 6        | PCB-Versionsnummer                | I16    | R       |
|                 |        | 7        | PCB-Optionen                      | I16    | R       |
|                 |        | 8        | reserviert                        |        |         |
|                 |        | 9        | Produktseriennummer               | String | R       |
|                 |        | 10       | Produktionszeitstempel: Tag       | U8     | R       |
|                 |        | 11       | Produktionszeitstempel: Monat     | U8     | R       |
|                 |        | 12       | Produktionszeitstempel: Jahr      | U16    | R       |
|                 |        | 13       | reserviert                        |        |         |
|                 |        | 14       | reserviert                        |        |         |
|                 |        | 15       | Mindest-OS-Version                | U32    | R       |
|                 |        | 16       | Mindest-Bootloader-Version        | U32    | R       |

Tab. 22: EDS-Information

Elektronisches Typenschild

| Index  | Subindex                  | Beschreibung                                        | Тур    | Default |
|--------|---------------------------|-----------------------------------------------------|--------|---------|
| 0x4565 | 0                         | Anzahl der unterstützten Einträge                   | U32    | 5       |
|        | 1                         | Versionsnummer des elektroni-<br>schen Typenschilds | U32    | 0       |
|        | 2                         | Befehl                                              | U32    | 0       |
|        | 3 Seriennummer des Geräts | String                                              | 0      |         |
|        | 4                         | Artikelnummer                                       | String | 0       |
|        | 5                         | Version des Geräts                                  | String | 0       |

Tab. 23: Elektronisches Typenschild

#### 7.2 Betriebssystem

Die Betriebssysteme unserer Produkte werden laufend weiterentwickelt. Dabei kommen neue Funktionen hinzu, bestehende Funktionen werden erweitert und verbessert. Sie finden die aktuellen Betriebssystemdateien auf unserer Homepage im Bereich Downloads beim jeweiligen Produkt.

#### (i) INFO

#### Weiterführende Informationen

Weiterführende Informationen zum Thema finden Sie auf unserer Homepage. *Start* | *Jetter - We automate your success.* 

#### 7.2.1 Betriebssystemupdate des Erweiterungsmoduls

Dieses Kapitel beschreibt, wie Sie ein Betriebssystemupdate beim Erweiterungsmodul JXM-IO-EW30-G27 durchführen. Sie haben hierbei mehrere Möglichkeiten, die Betriebssystemdatei auf das Erweiterungsmodul zu übertragen:

- Über die Steuerung
- Über das Kommandozeilen-Tool JetEasyDownload (ab Version 1.00.0.15) von Jetter

#### Betriebssystemupdate über JetEasyDownload

Sie können die Betriebssystemdatei des Geräts mit einem CAN-Dongle von PEAK und dem Kommandozeilen-Tool JetEasyDownload (ab Version 1.00.0.15) von Jetter aktualisieren.

JetEasyDownload Parameter Für den Aufruf von JetEasyDownload benötigen Sie spezifische Parameter.

| Parameter            | Beschreibung     | Werte    |                              |
|----------------------|------------------|----------|------------------------------|
| -H <num></num>       | Hardware         | 0=       | PCAN_ISA1CH                  |
|                      |                  | 1=       | PCAN_ISA2CH                  |
|                      |                  | 2=       | PCAN_PCI_1CH                 |
|                      |                  | 3=       | PCAN_PCI_2CH                 |
|                      |                  | 4=       | PCAN_PCC_1CH                 |
|                      |                  | 5=       | PCAN_PCC_2CH                 |
|                      |                  | 6=       | PCAN_USB_1CH                 |
|                      |                  | 7=       | PCAN_USB_2CH                 |
|                      |                  | 8=       | PCAN_Dongle Pro              |
|                      |                  | 9=       | PCAN_Dongle                  |
|                      |                  | 10=      | PCAN_NET Jetter              |
|                      |                  | 11=      | PCAN_DEV Default-Gerät       |
|                      |                  | 20=      | IXXAT V2.18                  |
|                      |                  | 22=      | IXXAT V3                     |
|                      |                  | 100=     | Zuerst erkannte CAN-Hardware |
| -T <nodeid></nodeid> | Ziel-Node-ID     |          |                              |
| -B <num></num>       | Baudrate         | 0=       | 10 kB                        |
|                      | Beachten Sie die | 1=       | 20 kB                        |
|                      | zulässigen       | 2=       | 50 kB                        |
|                      | Baudraten Ihres  | 3=       | 100 kB                       |
|                      | Geräts!          | 4=       | 125 kB                       |
|                      |                  | 5=       | 250 kB                       |
|                      |                  | 6=       | 500 kB                       |
|                      |                  | 7=       | 1 MB                         |
| -S <num></num>       | SDO-Timeout      | Default  | 300 ms                       |
| -L <name></name>     | OS-Dateiname     | z. B. JX | M-IO-E30_Vx.xx.x.os          |

Tab. 24: JetEasyDownload Parameter

#### Update durchführen

| chführen |                         |
|----------|-------------------------|
| (i) INFO | Auswahl des CAN-Dongles |

Der Parameter –H100 wählt die zuerst erkannte CAN-Hardware aus, die am PC angeschlossen ist. Achten Sie darauf, dass am PC nur der CAN-Dongle von PEAK eingesteckt ist. Ansonsten kann es vorkommen, dass der falsche CAN-Dongle ausgewählt wird.

JetEasyDownload -H100 -T48 -B5 -S8000 -LJXM-IO-E30 Vx.xx.x.xx.os

- ✓ JetEasyDownload und PEAK-CAN-Dongle sind funktionsbereit.
- Zwischen PEAK-CAN-Dongle und JXM-IO-EW30-G27 besteht eine CAN-Verbindung.
- 1. Rufen Sie JetEasyDownload mit den oben angegebenen Parametern und einer gültigen OS-Datei auf.
  - ⇒ Das Gerät führt einen Reset durch.
  - ⇒ Das Gerät startet im Bootloader mit einem einzelnen Heartbeat im Init-Zustand (Daten = 0x00).
- 2. Warten Sie ca. 7 Sekunden lang, während das Gerät den Flash formatiert.
  - ⇒ Das Gerät startet den Download-Vorgang.
- ⇒ Das Gerät startet automatisch mit der neuen Firmware.

# 8 Parametrierung

#### 8.1 Konzept und Ansteuerung

Das Konzept des Geräts JXM-IO-EW30-G27 beruht auf der Zuweisung von Interfaces zu den Eingängen und Ausgängen des Geräts. Jeder Eingang und Ausgang des Geräts wird als Port bezeichnet und kann konfiguriert werden. Die Funktion eines Ports wird bestimmt, indem ihm ein Interface zugewiesen wird. Jedes Interface beinhaltet Parameter, Werte und einen Status:

- Jedem Interface können Parameter zugewiesen werden.
- Über Werte können Informationen an jedes Interface übermittelt und gesetzt werden.
- Der Status gibt Auskunft über den Zustand des Interface.

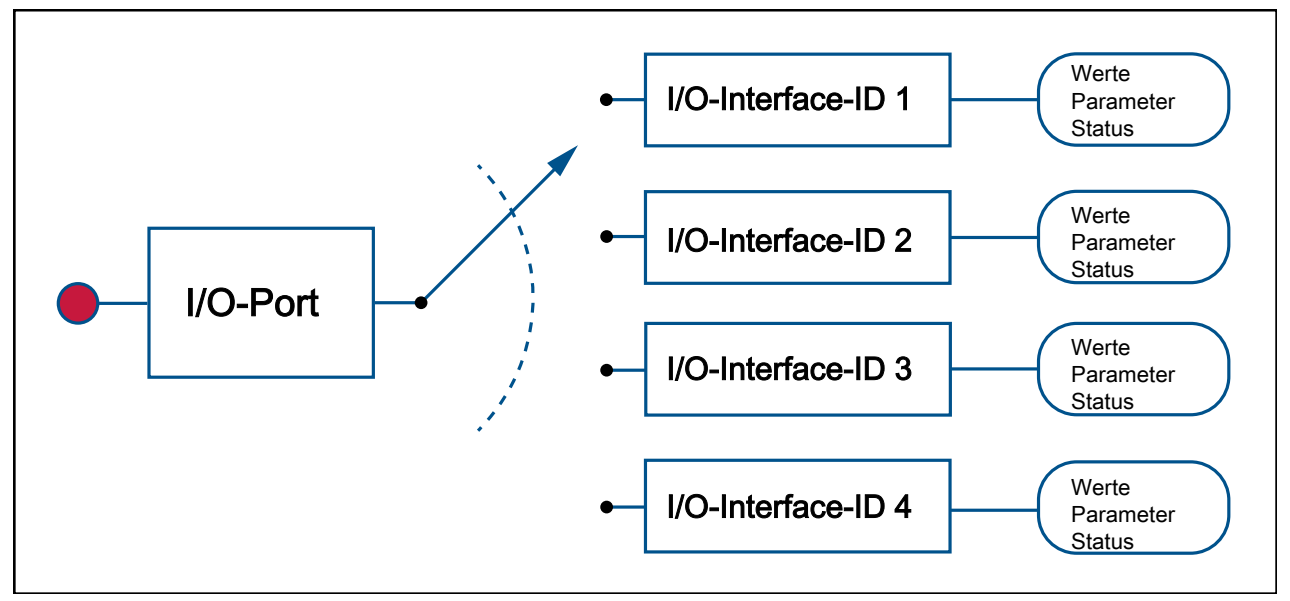

Abb. 10: Konzept und Ansteuerung

#### 8.1.1 Konfigurationsmöglichkeiten der Anschlüsse

Die folgende Tabelle zeigt eine Übersicht über die Ports und die jeweils zulässigen Interfaces:

| Ports         | Beschreibung      | Zulässige Interfaces                                                 |
|---------------|-------------------|----------------------------------------------------------------------|
| AI_1 AI_8     | Analoge Eingänge  | AI_VOLTAGE                                                           |
|               |                   | AI_CURRENT                                                           |
|               |                   | DI_PNP                                                               |
| DI_P_1 DI_P_4 | Digitale Eingänge | DI_PNP (DI_NPN nur für DI_P_1)                                       |
|               |                   | FI_PNP (FI_NPN nur für DI_P_1)                                       |
|               |                   | ENCI_PNP (Jeweils für DI_P_1 und DI_P_2 sowie für DI_P_3 und DI_P_4) |
| PWMi_H3_1     | PWM-Ausgänge      | PWMO_HS3, CPWMO_HS3, DO_HS3                                          |
| PWMi_H3_4     |                   | DI_NPN, DI_PNP                                                       |

| Ports             | Beschreibung      | Zulässige Interfaces               |
|-------------------|-------------------|------------------------------------|
| PWM_H7_1 PWM_H7_6 | PWM-Ausgänge      | PWMO_HS7, PWMO_HS3, DO_HS3, DO_HS7 |
|                   |                   | DI_NPN, DI_PNP                     |
| DO_H3_1 DO_H3_4   | Digitale Ausgänge | DO_HS3                             |
|                   |                   | DI_NPN, DI_PNP                     |

Tab. 25: Übersicht Ports und zulässige Interfaces

Beachten Sie bei der Konfiguration der Ausgänge die Angaben im Kapitel Ausgänge [ 14].

#### 8.1.2 I/O-Ports und SDO-Abbild

Jeder I/O-Port wird mit einem SDO-Index abgebildet:

| I/O-Ports           | SDO-Index     |
|---------------------|---------------|
| AI_1 AI_8           | 0x2100 0x2107 |
| DI_P_1 DI_P_4       | 0x2108 0x210B |
| PWMi_H3_1 PWMi_H3_4 | 0x210C 0x210F |
| PWM_H7_1 PWM_H7_6   | 0x2110 0x2115 |
| DO_H3_1 DO_H3_4     | 0x2116 0x2119 |

 Tab. 26:
 SDO-Abbilder
 der I/O-Ports

Über Subindex 1 weisen Sie einem Port ein bestimmtes Interface zu (Übersicht – I/O-Interfaces [▶ 35]). Über die weiteren Subindizes greifen Sie auf die Parameter, Werte und Status zu.

# INFO Interfaces zuweisen Sie können ein Interface nur während des Startvorganges im Zustand Pre-Operational zuweisen.

| Index  | Subindex | Beschreibung                                                                                                    | Тур | Zugriff | Default-<br>Wert         |
|--------|----------|----------------------------------------------------------------------------------------------------|-----|---------|--------------------------|
| 0x2100 | 0        | Anzahl der unterstützen Einträge                                                                                                    | U8  | R       |                          |
|        | 1        | ID des Interface                                                                                                    | U32 | R/W     | 0 (inaktiv)              |
| 0x2119 | 2        | I/O-Status                                                                                                    | U32 | R       | (Inaktiv)<br>Bit gesetzt |
|        | 10 29    | Eingangswerte                                                                                                    |     | R       |                          |
|        | 30 49    | Ausgangswerte                                                                                                    |     | R/W     | 0                        |
|        |          | Bei einem Wechsel in den Zustand<br>Operational werden die Sollwerte<br>auf 0 gesetzt. Ein zuvor gesetzter<br>Wert bleibt bei einem Wechsel vom<br>Zustand Operational zu<br>Pre-Operational nicht erhalten. |     |         |                          |
|        |          | Nur im Zustand <b>Operational</b> mög-<br>lich, sonst kommt es zu einem Feh-<br>ler (SDO-Abort).                                                                                                    |     |         |                          |
|        | 50 199   | Parameter                                                                                                    |     | R/W     |                          |

Tab. 27: Subindizes für den Zugriff auf Parameter, Werte und Status

#### 8.1.3 Übersicht – I/O-Interfaces

Die folgende Tabelle ist eine Übersicht über die I/O-Interfaces und deren verfügbare Parameter, Werte und Status [▶ 37].

#### Einschränkungen

Die folgenden Einschränkungen sind in den unterschiedlichen Zuständen **Operational** und **Pre-Operational** zu beachten:

- Sie können ein Interface nur während des Startvorganges im Zustand Pre-Operational zuweisen.
- Sie können Ausgangswerte nur im Zustand Operational konfigurieren.

Parameter können Sie in beiden Zuständen konfigurieren.

- Wenn Sie den Zustand Pre-Operational verlassen, dann werden alle Werte auf 0 gesetzt.
- Alle Ausgänge sind im Zustand Pre-Operational inaktiv.
   Die Eingänge bleiben im Zustand Pre-Operational aktiv.

| ID<br>Dez/Hex | Interface                                   | Parameter     | Werte               | Status            |
|---------------|---------------------------------------------|---------------|---------------------|-------------------|
| 0             | INACTIVE IO                                 |               |                     | ist ausgeschaltet |
| 1             | AI_VOLTAGE                                  | SENSOR_SUPPLY | I_VOLTAGE           | INACTIVE          |
|               | Analoger                                    | FILTER_DEEP   | I_RATIO             | ERROR             |
|               | Spannungsein-<br>gang                       | MIN_DEVIATION |                     | OVERVOLTAGE       |
|               | 5 5                                         |               |                     | SUPPLY_FAULT      |
| 2             | AI_CURRENT                                  | SENSOR_SUPPLY | I_CURRENT           | INACTIVE          |
|               | Analoger                                    | FILTER_DEEP   |                     | ERROR             |
|               | Stromeingang $(0 \text{ mA} 24 \text{ mA})$ | MIN_DEVIATION |                     | OVERCURRENT       |
|               |                                             |               |                     | SUPPLY_FAULT      |
| 3             | DI_PNP                                      | SENSOR_SUPPLY | I_DIGITAL           | INACTIVE          |
|               | Digitaler                                   |               | I_COUNTER           | ERROR             |
|               | Eingang                                     |               |                     | SUPPLY_FAULT      |
|               | Pull-down)                                  |               |                     |                   |
| 4             | FI_PNP                                      | SENSOR_SUPPLY | I_FREQUENCY         | INACTIVE          |
|               | Frequenz-                                   | TIMEOUT_TIME  | I_DUTY_CYCLE        | ERROR             |
|               | Eingang<br>(Active-High mit                 | GATE_TIME     | I_DIGITAL           | SUPPLY_FAULT      |
|               | Pull-down)                                  |               | I_COUNTER           | TIMEOUT           |
|               |                                             |               | I_PERIODIC_<br>TIME |                   |
|               |                                             |               | I_H_PULSE_TIME      |                   |
|               |                                             |               | I_L_PULSE_TIME      |                   |

| ID<br>Dez/Hex | Interface                   | Parameter                 | Werte        | Status       |
|---------------|-----------------------------|---------------------------|--------------|--------------|
| 5             | DI_NPN                      | SENSOR_SUPPLY             | I_DIGITAL    | INACTIVE     |
|               | Digitaler Eingang           |                           | I_COUNTER    | ERROR        |
|               | (Active-Low mit<br>Pull-up) |                           |              | SUPPLY_FAULT |
| 6             | PWMO_HS3                    | PWM_FRQ                   | I_HCURRENT   | INACTIVE     |
|               | High-Side-PWM-              | DITHER_FRQ                | O_DUTY_CYCLE | ERROR        |
|               | Ausgang (bis zu             | DITHER_AMP                |              | OVERCURRENT  |
|               | Strommessung)               | MAX_CURRENT               |              | OPEN_CIRCUIT |
|               |                             | OVERCURRENT_TIME          |              |              |
|               |                             | FILTER_DEEP               |              |              |
|               |                             | MIN_DEVIATION             |              |              |
|               |                             | MIN_CURRENT               |              |              |
|               |                             | OPENCIRCUIT_<br>DETECTION |              |              |
| 7             | DO_HS3                      | MAX_CURRENT               | I_HCURRENT   | INACTIVE     |
|               | High-Side-                  | OVERCURRENT_TIME          | O_DIGITAL    | ERROR        |
|               | Digital-Ausgang             | FILTER_DEEP               |              | OVERCURRENT  |
|               |                             | MIN_DEVIATION             |              | OPEN_CIRCUIT |
|               |                             | MIN_CURRENT               |              |              |
|               |                             | OPENCIRCUIT_<br>DETECTION |              |              |
| 8             | reserviert                  |                           | ·            |              |
| 9             | reserviert                  |                           |              |              |
| 10/a          | CPWMO_HS3                   | PWM_FRQ                   | I_HCURRENT   | INACTIVE     |
|               | High-Side-                  | DITHER_FRQ                | O_HCURRENT   | ERROR        |
|               | (bis zu 3 A, mit            | DITHER_AMP                |              | OVERCURRENT  |
|               | Stromregelung)              | CURRENT_CONTROL_P         |              | OPEN_CIRCUIT |
|               |                             | CURRENT_CONTROL_I         |              | CC_UNLOCK    |
|               |                             | CURRENT_CONTROL_D         |              |              |
|               |                             | MAX_CURRENT               |              |              |
|               |                             | OVERCURRENT_TIME          |              |              |
|               |                             | CURRENT_<br>CONTROL_TIME  |              |              |
|               |                             | FILTER_DEEP               |              |              |
|               |                             | MIN_DEVIATION             |              |              |
|               |                             | MIN_CURRENT               |              |              |
|               |                             | OPENCIRCUIT_<br>DETECTION |              |              |

| ID<br>Dez/Hex | Interface                       | Parameter                 | Werte               | Status       |
|---------------|---------------------------------|---------------------------|---------------------|--------------|
| 11/b          | PWMO_HS7                        | PWM_FRQ                   | I_HCURRENT          | INACTIVE     |
|               | High-Side-                      | DITHER_FRQ                | O_DUTY_CYCLE        | ERROR        |
|               | PWM-Ausgang                     | DITHER_AMP                |                     | OVERCURRENT  |
|               |                                 | MAX_CURRENT               |                     | OPEN_CIRCUIT |
|               |                                 | OVERCURRENT_TIME          |                     |              |
|               |                                 | FILTER_DEEP               |                     |              |
|               |                                 | MIN_DEVIATION             |                     |              |
|               |                                 | MIN_CURRENT               |                     |              |
|               |                                 | OPENCIRCUIT_<br>DETECTION |                     |              |
| 12/c          | DO_HS7                          | MAX_CURRENT               | I_HCURRENT          | INACTIVE     |
|               | High-Side-                      | OVERCURRENT_TIME          | O_DIGITAL           | ERROR        |
|               | Digital-Ausgang<br>(bis zu 7 A) | FILTER_DEEP               |                     | OVERCURRENT  |
|               |                                 | MIN_DEVIATION             |                     | OPEN_CIRCUIT |
|               |                                 | MIN_CURRENT               |                     |              |
|               |                                 | OPENCIRCUIT_<br>DETECTION |                     |              |
| 13/d          | FI_NPN                          | SENSOR_SUPPLY             | I_FREQUENCY         | INACTIVE     |
|               | Frequenz-                       | TIMEOUT_TIME              | I_DUTY_CYCLE        | ERROR        |
|               | Lingang<br>(Active-Low mit      | GATE_TIME                 | I_DIGITAL           | SUPPLY_FAULT |
|               | Pull-up)                        |                           | I_COUNTER           | TIMEOUT      |
|               |                                 |                           | I_PERIODIC_<br>TIME |              |
|               |                                 |                           | I_H_PULSE_TIME      |              |
|               |                                 |                           | I_L_PULSE_TIME      |              |
| 26/1a         | ENCI_PNP                        | SENSOR_SUPPLY             | I_COUNTER           | INACTIVE     |
|               | Inkrementeller                  | TIMEOUT_TIME              | I_DIRECTION         | ERROR        |
|               | Encoder-<br>Eingang             | RESOLUTION                |                     | SUPPLY_FAULT |

Tab. 28: Übersicht - I/O- Interfaces

#### 8.1.4 Parameter, Werte und Status

#### Eingangswerte

| Subinde | ex.          | Beschreibung                    | Тур | Zugriff | Einheit/<br>Wertebereich |
|---------|--------------|---------------------------------|-----|---------|--------------------------|
| 10      | I_VOLTAGE    | Spannungswert                   | U16 | R       | 1 mV                     |
| 11      | I_RATIO      | Verhältnis zu VBAT_ECU          | U16 | R       | 1 ‰                      |
| 12      | I_CURRENT    | Stromwert (kleiner Messbereich) | U16 | R       | 1 µA                     |
| 13      | I_HCURRENT   | Stromwert (großer Messbereich)  | U16 | R       | 1 mA                     |
| 14      | I_FREQUENCY  | Frequenzwert                    | U32 | R       | 0,1 Hz                   |
| 15      | I_DUTY_CYCLE | Tastverhältnis                  | U16 | R       | 1 ‰                      |

| Subinde | ×               | Beschreibung                                                | Тур  | Zugriff | Einheit/<br>Wertebereich |
|---------|-----------------|-------------------------------------------------------------|------|---------|--------------------------|
| 16      | I_DIGITAL       | Digitalwert                                                 | BOOL | R       | 0 1                      |
| 17      | I_COUNTER       | Zählerwert (freilaufender Zähler)                           | U32  | R       | 0 4294967<br>295         |
| 18      | I_PERIODIC_TIME | Periodenzeit, es wird die Dauer<br>der Periode gemessen     | U32  | R       | 1 µs                     |
| 19      | I_HPULS_TIME    | High-Puls-Zeit, es wird die Dauer<br>des High-Puls gemessen | U32  | R       | 1 µs                     |
| 20      | I_LPULS_TIME    | Low-Puls-Zeit, es wird die Dauer<br>des Low-Puls gemessen   | U32  | R       | 1 µs                     |
| 22      | I_DIRECTION     | Aktuelle Laufrichtung                                       | U8   | R       | 0 2<br>0 = keine         |
|         |                 |                                                             |      |         | Bewegung                 |
|         |                 |                                                             |      |         | 1 = vorwärts             |
|         |                 |                                                             |      |         | 2 = rückwärts            |

#### Tab. 29: Eingangswerte

#### Ausgangswerte

| Subinde | X            | Beschreibung                                 | Тур  | Einheit/<br>Wertebereich |
|---------|--------------|----------------------------------------------|------|--------------------------|
| 30      | O_DIGITAL    | Digitalwert                                  | BOOL | 0 1                      |
| 31      | O_DUTY_CYCLE | Tastverhältnis                               | U16  | 1 ‰                      |
| 32      | O_HCURRENT   | Eingestellter Stromwert (großer Messbereich) | U16  | 1 mA                     |

Tab. 30: Ausgangswerte

#### Parameter

| Subinde | ех-Тур        | Beschreibung                  | Тур | Zugriff | Einheit/<br>Wertebereich |
|---------|---------------|-------------------------------|-----|---------|--------------------------|
| 50      | SENSOR_SUPPLY | Zugehörige Sensorversor-      | U16 | R/W     | 0 = aus                  |
|         |               | gung, die mit überwacht wird. |     |         | 1 =                      |
|         |               |                               |     |         | VEXT_SEN_1               |
|         |               |                               |     |         | 2 =                      |
|         |               |                               |     |         | VEXT_SEN_2               |
|         |               |                               |     |         | 3 =                      |
|         |               |                               |     |         | VEXT_SEN_3               |
|         |               |                               |     |         | Default: 0               |
| 51      | PWM_FRQ       | PWM-Frequenz                  | U32 | R/W     | 0,1 Hz                   |
|         |               |                               |     |         | Default: 1 kHz           |
| 52      | DITHER_FRQ    | Dither-Frequenz               | U32 | R/W     | 0,1 Hz                   |
|         |               |                               |     |         | Default: 1.000           |
| 53      | DITHER_AMP    | Dither-Amplitude              | U16 | R/W     | 0,1 %                    |
|         |               |                               |     |         | Default: 0               |

| Subinde | ех-Тур                   | Beschreibung                                                                                                    | Тур | Zugriff | Einheit/<br>Wertebereich                        |
|---------|--------------------------|----------------------------------------------------------------------------------------------------|-----|---------|-------------------------------------------------|
| 54      | CURRENT_CONTROL_P        | Stromregelung P-Anteil<br>x1000000                                                                                                    | U32 | R/W     | 0<br><br>4294967295                             |
|         |                          |                                                                                                    |     |         | Default:<br>100.000                             |
| 55      | CURRENT_CONTROL_I        | Stromregelung I-Anteil<br>x1000000                                                                                                    | U32 | R/W     | 0<br><br>4294967295<br>Default:                 |
|         |                          |                                                                                                    |     |         | 10.000                                          |
| 56      | CURRENT_CONTROL_D        | Stromregelung D-Anteil<br>x1000000                                                                                                    | U32 | R/W     | 0<br><br>4294967295<br>Default <sup>:</sup> 400 |
| 57      | MAX_CURRENT              | Maximaler Strom, der den                                                                                                    | U16 | R/W     | 1 mA                                            |
|         |                          | vorgegebenen Wert im Inter-<br>face-Tvp nicht übersteigen                                                                                                    |     |         | Default:                                        |
|         |                          | kann.                                                                                                    |     |         | <ul> <li>3 A für PW-<br/>Mi_H3</li> </ul>       |
|         |                          |                                                                                                    |     |         | <ul> <li>7 A für<br/>PWM_H7</li> </ul>          |
| 58      | OVERCURRENT_TIME         | Bei Überstrom wird das<br>Gerät nach der entsprechen-<br>den Zeit abgeschaltet.                                                                                           | U32 | R/W     | 1 ms<br>Default:<br>500 ms                      |
| 59      | TIMEOUT_TIME             | Setzt das TIMEOUT-Bit im<br>Status bei der Frequenzmes-<br>sung, wenn keine Signalän-<br>derung anliegt. Bestimmt, ab<br>wann I_DIRECTION keine<br>Bewegung signalisiert. | U32 | R/W     | 0<br><br>4294967295<br>Default:<br>1.000 ms     |
| 60      | CURRENT_<br>CONTROL_TIME | Zykluszeit der Stromregelung                                                                                                    | U32 | R/W     | 1 ms<br>Default: 5 ms                           |
| 61      | FILTER_DEEP              | Gleitende Mittelwertberech-<br>nungstiefe                                                                                                    | U32 | R/W     | 1 32<br>Default: 1                              |
| 62      | GATE_TIME                | Messzeit der Frequenzmes-<br>sung                                                                                                    | U32 | R/W     | 1 ms<br>Default: 1.000                          |
| 63      | MIN_DEVIATION            | Minimum-Abweichung für                                                                                                    | U16 | R/W     | µA bzw. mV                                      |
|         |                          | (Ab OS 2.04.0.00)                                                                                                    |     |         | Default für AI:<br>10                           |

| Subinde | ех-Тур                    | Beschreibung                                                                                                    | Тур | Zugriff | Einheit/<br>Wertebereich                                                                                                    |
|---------|---------------------------|----------------------------------------------------------------------------------------------------|-----|---------|----------------------------------------------------------------------------------------------------|
| 64      | MIN_CURRENT               | Unterschreitet der am Aus-<br>gang anliegende Strom den<br>eingestellten Schwellwert,<br>dann wird dies als Kabel-<br>bruch erkannt und der Status<br>wird im Zustand <b>Operational</b><br>gesetzt (ab OS 2.05.0.00).                                                                                                    | U16 | R/W     | <ol> <li>1 mA</li> <li>Default ist der<br/>minimal mög-<br/>liche Wert:</li> <li>PWMi-H3-<br/>Ausgänge:<br/>min.<br/>200 mA</li> <li>sonstige<br/>Ausgänge:<br/>min.<br/>500 mA</li> </ol>                    |
| 65      | OPENCIRCUIT_<br>DETECTION | Aktiviert/deaktiviert die Ka-<br>belbrucherkennung eines<br>Ports.<br><b>Modus 1</b> prüft beim Booten<br>einmalig, ob der Ausgang<br>von einer Last nach GND ge-<br>zogen wird.<br><b>Modus 2</b> prüft zusätzlich im<br>eingeschalteten Zustand, ob<br>MIN_CURRENT unterschrit-<br>ten wurde.<br><b>HINWEIS! Verwenden Sie<br/>den Wert 2 (permanente<br/>Kabelbrucherkennung)</b><br>nicht für PWM-Ausgänge<br>und stromgeregelte<br>Ausgänge. Dies kann dazu<br>führen, dass ein Kabelbruch<br>erkannt wird, obwohl kein<br>Kabelbruch vorliegt | U16 | R/W     | 500 mA<br>0 = keine Ka-<br>belbrucher-<br>kennung<br>1 = Kabelbru-<br>cherkennung<br>nur im Zu-<br>stand <b>Pre-</b><br><b>Operational</b><br>2 = perma-<br>nente Kabel-<br>brucherken-<br>nung<br>Default: 1 |
| 68      | RESOLUTION                | Auflösung z.B. am Encoder-<br>Eingang                                                                                                    | U8  | R/W     | 0 2<br>0 =<br>1/4 Auflösung<br>1 =<br>1/2 Auflösung<br>2 =<br>volle<br>Auflösung<br>Default: 0                                                                                                    |

Tab. 31: Parameter

#### Status

| Bit        | Status       | Beschreibung                                                                                                    |
|------------|--------------|----------------------------------------------------------------------------------------------------|
| 0x00000001 | INACTIVE     | Der Port ist abgeschaltet.                                                                                                    |
| 0x00000002 | ERROR        | Ein undefinierter Fehler liegt vor.                                                                                              |
| 0x0000008  | OVERVOLTAGE  | Am Eingang liegt Überspannung an.                                                                                                |
| 0x00000010 | OVERCURRENT  | Am Eingang/Ausgang liegt Überstrom an.                                                                                           |
| 0x00000020 | SUPPLY_FAULT | Die Versorgungsspannung VEXT_SEN ist fehlerhaft.                                                                                 |
| 0x0000080  | OPEN_CIRCUIT | Am Ausgang ist keine Last vorhanden, z.B. bei Kabel-<br>bruch. Dieser Statuseintrag wird nur beim Booten des<br>Gerätes geprüft! |
| 0x00000100 | TIMEOUT      | Die Zeit bei der Frequenzmessung wurde überschritten.                                                                            |
| 0x00000200 | CC_UNLOCK    | Die Stromregelung ist nicht im Regelbereich.                                                                                     |
|            |              | ·                                                                                                    |

Tab. 32: Status

#### 8.2 Node-ID einstellen

Die Basis-Node-ID kann über die Systemparameter [▶ 44] eingestellt werden. Der Default-Wert ist 0x30.

Die Konfigurationseingänge (CFG1 und CFG2) erzeugen einen Offset zu der eingestellten Basis-Node-ID.

Die CFG1 und CFG2 können einen der 3 folgenden Zustände haben:

- Brücke zu  $GND \rightarrow Low L$
- Brücke zu VBAT  $\rightarrow$  High H
- Offen  $\rightarrow$  O

Der Offset entspricht den Angaben in der folgenden Tabelle:

| CFG1 | CFG2 | Offset der Modul-ID |
|------|------|---------------------|
| 0    | 0    | 0                   |
| L    | 0    | 1                   |
| Н    | 0    | 2                   |
| 0    | L    | 3                   |
| L    | L    | 4                   |
| Н    | L    | 5                   |
| 0    | Н    | 6                   |
| L    | Н    | 7                   |
| Н    | Н    | 8                   |

Tab. 33: Offset zur eingestellten Basis-Node-ID

#### 8.3 Gerätediagnose

#### Gerätediagnose

| Index  | Subindex | Beschreibung                      | Тур | Zugriff | Einheit |
|--------|----------|-----------------------------------|-----|---------|---------|
| 0x2000 | 0        | Anzahl der unterstützten Einträge | U8  | R       |         |
|        | 2        | VBAT_PWR                          | U16 | R       | mV      |
|        | 3        | 7V IO                             | U16 | R       | mV      |
|        | 4        | 3V3                               | U16 | R       | mV      |
|        | 6        | PCB-Temperatur                    | I16 | R       | 0,1 °C  |
|        | 7        | CPU-Temperatur                    | I16 | R       | 0,1 °C  |
|        | 9        | CPU-VRef                          | U16 | R       | mV      |
|        | 10       | SPWR1                             | U16 | R       | mV      |
|        | 11       | SPWR2                             | U16 | R       | mV      |
|        | 12       | SPWR3                             | U16 | R       | mV      |
|        | 13       | VBAT_ECU                          | U16 | R       | mV      |
|        | 14       | CFG1                              | U16 | R       | mV      |
|        | 15       | CFG2                              | U16 | R       | mV      |
|        | 20       | Gesamtstrom ±50 %                 | U32 | R       | mA      |

Tab. 34: Gerätediagnose

| Index  | Subindex | Beschreibung                  | Тур | Zugriff |
|--------|----------|-------------------------------|-----|---------|
| 0x1001 | 0        | Fehlerregister                | U8  | R       |
|        | Bit 0    | Allgemeiner Fehler            |     | R       |
|        | Bit 1    | Gesamter Überstrom            |     | R       |
|        | Bit 3    | Temperatur                    |     | R       |
|        | Bit 4    | Kommunikationsfehler          |     | R       |
|        | Bit 7    | CI-Fehler (ungültige Eingabe) |     | R       |

#### Statusinformation

Tab. 35: Statusinformation

# 8.4 Einstellungen permanent speichern und auf Default-Werte zurücksetzen

Folgende Parameter werden permanent im EEPROM gespeichert:

- PDO-Mapping
- Alle I/O-Interface-Zuweisungen und Parameter
- Producer Heartbeat Time

#### Einstellungen speichern

| Index  | Subindex | Beschreibung                                                           | Тур                       | Zugriff     | Default-<br>Wert |
|--------|----------|------------------------------------------------------------------------|---------------------------|-------------|------------------|
| 0x1010 | 0        | Anzahl der unterstützen Einträge                                       | U8                        | R           | 1                |
|        | 1        | Alle Parameter speichern                                               | U32                       | R/W         |                  |
|        |          | Wenn die spezifische Signatur 0x6<br>wird, dann wird die Speicherung a | 65766173 (,<br>usgeführt. | "save") ges | chrieben         |

Tab. 36: Einstellungen im EEPROM speichern

#### Einstellungen auf Default-Werte zurücksetzen

| Index  | Subindex | Beschreibung                                                                        | Тур                         | Zugriff                   | Default-<br>Wert        |
|--------|----------|-------------------------------------------------------------------------------------|-----------------------------|---------------------------|-------------------------|
| 0x1011 | 0        | Anzahl der unterstützen Einträge                                                    | U8                          | R                         | 1                       |
|        | 1        | Kommandoregister                                                                    | U32                         | R/W                       | 1                       |
|        |          | Wenn die spezifische Signatur 0x6<br>wird, dann werden alle Einstellung<br>gesetzt. | 64616F6C (<br>Jen auf die l | "load") ges<br>Default-We | chrieben<br>rte zurück- |

 Tab. 37: Einstellungen auf Default-Werte zurücksetzen

| (i) INFO | Einstellungen aus dem EEPROM laden                                                                                                    |
|----------|----------------------------------------------------------------------------------------------------|
|          | Beim Booten werden automatisch die zuletzt gespeicherten Einstellungen<br>geladen.<br>Bei einem Firmwareupdate werden die Einstellungen möglicherweise auf<br>die Default-Werte zurückgesetzt. |

#### Einstellen der Parameter

Das Einstellen der Parameter läuft wie folgt ab:

- 1. Die Fahrzeugsteuerung konfiguriert die Parameter des JXM-IO-EW30-G27.
- 2. Die Fahrzeugsteuerung speichert die Einstellungen per Index 0x1010 im EEPROM ab.
- 3. Die Fahrzeugsteuerung liest den CRC über Index 0x4556 Subindex 1 aus und speichert diesen Wert lokal remanent ab.
- 4. Nach einem Neustart des JXM-IO-EW30-G27 vergleicht die Fahrzeugsteuerung den lokal gespeicherten CRC-Wert mit dem Wert in Index 0x4556 Subindex 1. Wenn diese nicht übereinstimmen, muss die Parametrierung erneut starten.

| (i) INFO | Aktivierung der Änderungen                                                                  |
|----------|---------------------------------------------------------------------------------------------|
|          | Die Änderungen an den Indizes 0x1010 und 0x1011 werden erst nach ei-<br>nem Neustart aktiv. |

#### 8.5 Systemparameter

| Index  | Subin-<br>dex | Beschreibung                                                                                          | Тур | Zugriff | Default-<br>Wert |
|--------|---------------|----------------------------------------------------------------------------------------------------|-----|---------|------------------|
| 0x4556 | 0             | Anzahl der unterstützen Einträge                                                                      | U8  | R       | 4                |
|        | 1             | CRC der aktuellen Parametereinstellungen*                                                             | U32 | R       |                  |
|        |               | Mit der CRC kann geprüft werden, ob die Ein-<br>stellungen neu ins Gerät übertragen werden<br>müssen. |     |         |                  |
| 3      | CAN-Baudrate  | U8                                                                                                    | R/W | 1       |                  |
|        |               | 0: 125 kBaud                                                                                          | -   |         |                  |
|        |               | 1: 250 kBaud (Default)                                                                                |     |         |                  |
|        |               | 2: 500 kBaud                                                                                          |     |         |                  |
|        |               | 3: 1 MBaud                                                                                            |     |         |                  |
|        | 4             | CANopen-Node-ID, welche zukünftig verwen-<br>det werden soll (ohne Config-Pins)                       | U8  | R/W     | 0x30             |
|        | 5             | CANopen-Node-ID, welche derzeit verwendet wird (ohne Config-Pins)                                     | U8  | R       | 0x30             |
|        | 6             | Offset zur BasisID (Config-Pins)                                                                      | U8  | R       | 0                |

Tab. 38: Systemparameter

\*Die CRC wird über die im Kapitel Einstellungen permanent speichern und auf Default-Werte zurücksetzen [▶ 43] beschriebenen aktuellen Parameterwerte berechnet.

# Aktivierung der eingestellten Systemparameter Die eingestellten Systemparameter können Sie erst nach einem Neustart des Systems nutzen.

#### 8.6 Mapping von Prozessdatenobjekten (PDOs)

Die Sende-PDOs (TPDO 1 ... 4) und Empfangs-PDOs (RPDO 1 ... 4) stellen Sie über die folgenden Parameter ein.

(i) INFO

#### Weiterführende Informationen

Weiterführende Informationen zum Thema finden Sie im Themenhandbuch *CANopen-STX-API* im Download-Bereich unserer <u>Homepage</u>.

#### Gültigkeit eines PDOs

Über das MSB (most mignificant bit) der COB-ID bestimmen Sie die Gültigkeit eines PDOs. Um ein PDO zu mappen, setzen Sie das PDO zuerst auf ungültig (Bit 31 = 1) und anschließend auf gültig (Bit 31 = 0).

| Bit        | Wert | Bedeutung                                                 |
|------------|------|-----------------------------------------------------------|
| 31 (MSB)   | 0    | PDO existiert/ist gültig                                  |
|            | 1    | PDO existiert nicht/ist ungültig                          |
| 30         | 0    | RTR (Remote Transmission Request) für dieses PDO zulässig |
|            | 1    | Keine RTR für dieses PDO zulässig                         |
| 29         | 0    | 11-Bit-ID (CAN 2.0A)                                      |
|            | 1    | 29-Bit-ID (CAN 2.0B)                                      |
| 28 11      | 0    | Wenn Bit 29 = 0                                           |
|            | Х    | Wenn Bit 29 = 1: Bits 28 11 der 29-Bit-COB-ID             |
| 10 0 (LSB) | Х    | Bits 10 0 der COB-ID                                      |

Tab. 39: Gültigkeit eines PDOs

#### 8.6.1 RPDO-Kommunikationsparameter

| Index                | Subin-<br>dex  | Beschreibung                               | Тур | Zugriff | Einheit                 | Default-Wert            |                    |
|----------------------|----------------|--------------------------------------------|-----|---------|-------------------------|-------------------------|--------------------|
| 0x1400<br><br>0x1403 | 0              | Anzahl der un-<br>terstützen Ein-<br>träge | U8  | R       |                         | 0                       |                    |
|                      | 1              | COB-ID (frei<br>konfigurierbarer           | U32 | R/W     |                         | RPDO 1:<br>Index 0x1400 | 0x200<br>+ Node-ID |
|                      | Wert für PDOs) |                                            |     |         | RPDO 2:<br>Index 0x1401 | 0x300<br>+ Node-ID      |                    |
|                      |                |                                            |     |         |                         | RPDO 3:<br>Index 0x1402 | 0x400<br>+ Node-ID |
|                      |                |                                            |     |         |                         | RPDO 4:<br>Index 0x1403 | 0x500<br>+ Node-ID |
|                      | 2              | Transmission<br>Type                       | U8  | R       |                         | Azyklischer Typ =       | 0                  |
|                      | 3              | Inhibit Time                               | U16 | R/W     | 0,1 ms                  | 100 (10 ms)             |                    |
|                      | 5              | Event Time                                 | U16 | R/W     | 1 ms                    | 500 (500 ms)            |                    |

Tab. 40: RPDO-Kommunikationsparameter

#### (i) INFO

#### Kommunikationsparameter beschreiben

Die Kommunikationsparameter sind nur dann beschreibbar, wenn sich der JXM-IO-EW30-G27 im Zustand **Pre-Operational** befindet.

#### 8.6.2 TPDO-Kommunikationsparameter

| Index      | Subin-<br>dex | Beschreibung                          | Тур | Zugriff | Einheit | Default-Wert            |                    |
|------------|---------------|---------------------------------------|-----|---------|---------|-------------------------|--------------------|
| 0x1800<br> | 0             | Anzahl der unter-<br>stützen Einträge | U8  | R       |         | 0                       |                    |
| 0x1803 1   | 1             | COB-ID (frei kon-<br>figurierbarer    | U32 | R/W     |         | TPDO 1:<br>Index 0x1800 | 0x180<br>+ Node-ID |
|            |               | Wert für PDOs)                        |     |         |         | TPDO 2:<br>Index 0x1801 | 0x280<br>+ Node-ID |
|            |               |                                       |     |         |         | TPDO 3:<br>Index 0x1802 | 0x380<br>+ Node-ID |
|            |               |                                       |     |         |         | TPDO 4:<br>Index 0x1803 | 0x480<br>+ Node-ID |
|            | 2             | Transmission<br>Type                  | U8  | R       |         | Azyklischer Typ =       | 0                  |
|            | 3             | Inhibit Time                          | U16 | R/W     | 0,1 ms  | 100 (10 ms)             |                    |
|            | 5             | Event Time                            | U16 | R/W     | 1 ms    | 500 (500 ms)            |                    |

Tab. 41: TPDO-Kommunikationsparameter

(i) INFO

#### Kommunikationsparameter beschreiben

Die Kommunikationsparameter sind nur dann beschreibbar, wenn sich der JXM-IO-EW30-G27 im Zustand **Pre-Operational** befindet.

Eine Beispielkonfiguration finden Sie im Kapitel Eingangswerte eines Interfaces via TPDO senden [> 49].

#### 8.6.3 Mapping-Tabellen

#### **RPDO-Mappingtabelle**

| Index  | Subin-<br>dex | Beschreibung                     | Тур | Zugriff | Default-Wert |
|--------|---------------|----------------------------------|-----|---------|--------------|
| 0x1600 | 0             | Anzahl der unterstützen Einträge | U8  | R/W     | 0            |
|        | 1             | Erstes Objekt, das gemappt wird  | U32 | R/W     |              |
| 0x1603 | 2             | Zweites Objekt, das gemappt wird | U32 | R/W     |              |
|        |               |                                  | U32 | R/W     |              |
|        | 64            | 64. Objekt, das gemappt wird     | U32 | R/W     |              |

Tab. 42: RPDO-Mappingtabelle

| т | D | n | n | _N  |   | n | ni | in | a | ta | h | ام | ما |
|---|---|---|---|-----|---|---|----|----|---|----|---|----|----|
|   | Г | υ | U | -14 | a | μ | μ  |    | y | ια | υ | ei | ie |

| Index    | Subin-<br>dex | Beschreibung                     | Тур | Zugriff | Default-Wert |
|----------|---------------|----------------------------------|-----|---------|--------------|
| 0x1A00   | 0             | Anzahl der unterstützen Einträge | U8  | R/W     | 0            |
|          | 1             | Erstes Objekt, das gemappt wird  | U32 | R/W     |              |
| 0x1A03 - | 2             | Zweites Objekt, das gemappt wird | U32 | R/W     |              |
|          |               |                                  | U32 | R/W     |              |
|          | 64            | 64. Objekt, das gemappt wird     | U32 | R/W     |              |

 Tab. 43:
 TPDO-Mappingtabelle

#### Mapping-Eintrag U32

| Byte                         | 0         | 1        | 2 und 3 |  |  |
|------------------------------|-----------|----------|---------|--|--|
| Inhalt                       | Bit-Länge | Subindex | Index   |  |  |
| Tab. 44: Mapping-Eintrag U32 |           |          |         |  |  |

#### 8.6.4 Mapping von Digitalwerten

Alternativ zum bitweisen Mapping von Digitalwerten auf PDOs können Sie auch das Objekt 0x6000 für das Mapping von Digitalwerten verwenden.

| Index  | Subindex | Beschreibung                                                 | Тур | Zugriff | Default-<br>Wert |
|--------|----------|--------------------------------------------------------------|-----|---------|------------------|
| 0x6000 | 0        | Anzahl der unterstützen Einträge                             | U8  | R       | 4                |
|        | 1        | Eingänge DIP und PWMi_H3 lesen                               | U8  | R       |                  |
|        |          | Bits 0 3 stellen Index 0x2108 0x210b<br>Subindex 16 dar.     |     |         |                  |
|        |          | Bits 4 … 7 stellen Index 0x210c … 0x210f<br>Subindex 16 dar. |     |         |                  |
|        | 2        | Eingänge DIP und DO_H3 lesen                                 | U8  | R       |                  |
|        |          | Bits 0 3 stellen Index 0x2108 0x210b<br>Subindex 16 dar.     |     |         |                  |
|        |          | Bits 4 … 7 stellen Index 0x2116 … 0x2119<br>Subindex 16 dar. |     |         |                  |
|        | 3        | Eingänge PWMi_H3 und DO_H3 lesen                             | U8  | R       |                  |
|        |          | Bits 0 … 3 stellen Index 0x210c … 0x210f<br>Subindex 16 dar. |     |         |                  |
|        |          | Bits 4 … 7 stellen Index 0x2116 … 0x2119<br>Subindex 16 dar. | _   |         |                  |
|        | 4        | Eingänge PWM_H7 lesen                                        | U8  | R       |                  |
|        |          | Bits 0 … 5 stellen Index 0x2110 … 0x2115<br>Subindex 16 dar. |     |         |                  |

 Tab. 45: Mapping von Digitalwerten

#### Digitalwert anzeigen

Das SDO zeigt den Wert I\_DIGITAL für ausgewählte Werte. Wenn Sie den entsprechenden Port zuvor nicht für Digitalwerte konfiguriert haben, dann erfolgt keine Fehlermeldung und der Wert in diesem Bit ist nicht definiert.

#### Byteweises Mapping aktivieren

Um nach dem Systemstart vom standardmäßigen bitweisen Mapping auf das byteweise Mapping umzuschalten, müssen 2 SDO-Kommandos an den Knoten gesendet werden:

| Index  | Subindex | Beschreibung                  | Datenlänge | Wert       |
|--------|----------|-------------------------------|------------|------------|
| 0x2001 | 2        | Byteweises Mapping aktivieren | 4 Byte     | 0xb4c0ffee |
|        | 3        |                               | 4 Byte     | 1          |

 Tab. 46: SDO-Kommandos, Aktivierung byteweises Mapping

#### 8.6.5 Eingangswerte eines Interfaces via TPDO senden

Um Eingangswerte eines Interfaces via TPDO zu senden, befolgen Sie folgende Schritte:

- 1. Schalten Sie den JXM-IO-EW30-G27 in den Zustand Pre-Operational.
- 2. Weisen Sie das gewünschte Interface zu.
- 3. Machen Sie das TxPDO-Objekt ungültig.
- 4. Deaktivieren Sie das Mapping.
- 5. Tragen Sie den Mapping-Wert ein.
- 6. Aktivieren Sie das Mapping.
- 7. Machen Sie das TxPDO-Objekt gültig.
- 8. Schalten Sie den JXM-IO-EW30-G27 in den Zustand Operational.

#### STX-Beispiel

Das folgende STX-Beispiel zeigt Ihnen auszugsweise, wie Sie den Wert Al1 Voltage auf TPDO1 ausgeben können.

```
//Schalte JXM-IO-EW30-G27 in den Zustand Pre-Operational
CanOpenSetCommand(
cCanChannel, CAN CMD NMT, CAN CMD NMT Value (
cJXMNodeId, CAN NMT PREOPERATIONAL));
//AI 1 Port-Typ auf AI VOLTAGE (=1)
iTemp := 1;
CanOpenDownloadSDO(
cCanChannel, cJXMNodeId, 0x2100, 1, CANOPEN DWORD, 4, iTemp, iBusy);
when SDOACCESS FINISHED (iBusy) continue;
//TxPDO-Objekt ungültig machen, oberstes Bit auf 1 setzen
dTemp := 0x8000000+0x180+0x30;
CanOpenDownloadSDO(
cCanChannel, cJXMNodeId, 0x1800, 1, CANOPEN DWORD, 4, dTemp, iBusy);
when SDOACCESS FINISHED (iBusy) continue;
//Mapping deaktivieren
dTemp := 0;
CanOpenDownloadSDO(
cCanChannel, cJXMNodeId, 0x1a00, 0, CANOPEN BYTE, 1, dTemp, iBusy);
when SDOACCESS FINISHED (iBusy) continue;
//Wert für AI1 Voltage eintragen
dTemp := 0x21000a10; // Index: 0x2100, Subindex 0x0a = 10, Länge 0x10 = 16 Bit
CanOpenDownloadSDO(
cCanChannel, cJXMNodeId, 0x1a00, 1, CANOPEN DWORD, 4, dTemp, iBusy);
when SDOACCESS FINISHED (iBusy) continue;
//Mapping aktivieren
dTemp := 1; // Anzahl Mapping-Einträge
CanOpenDownloadSDO(
cCanChannel, cJXMNodeId, 0x1a00, 0, CANOPEN BYTE, 1, dTemp, iBusy);
when SDOACCESS FINISHED (iBusy) continue;
//Objekt gültig machen, oberstes Bit auf 0 setzen, PDO-COB angeben
dTemp := 0x180+0x30;
CanOpenDownloadSDO(
cCanChannel, cJXMNodeId, 0x1800, 1, CANOPEN DWORD, 4, dTemp, iBusy);
when SDOACCESS FINISHED (iBusy) continue;
```

//Schalte JXM-IO-EW30-G27 in den Zustand Operational CanOpenSetCommand( cCanChannel,CAN\_CMD\_NMT,CAN\_CMD\_NMT\_Value( cJXMNodeId,CAN\_NMT\_OPERATIONAL));

#### 8.7 Frequenzmessung an den digitalen Eingängen

Für die Frequenzmessung an den digitalen Eingängen stehen 2 Messmethoden zur Verfügung:

- Torzeitmessung
- Impulslängenmessung

#### Torzeitmessung

Die Torzeit (GATE\_TIME) ist der Zeitraum, in dem Impulse gezählt werden. Messungen hochfrequenter Signale können damit gut erfasst werden. Die Werte I\_FREQUENCY und I PERIODIC TIME werden über dieses Verfahren ermittelt.

Um für Signale mit niedriger Frequenz die Auflösung von 0,1 Hz zu erreichen, muss die Torzeit entsprechend angepasst werden. Die maximale Torzeit beträgt 10 Sekunden.

#### Impulslängenmessung

Diese Methode eignet sich zur Auflösung niedriger Frequenzen. Sie basiert auf der Zeitdauer zwischen den Flankenwechseln. Dazu ist es erforderlich, die Werte I\_HPULSE\_TIME und I\_LPULSE\_TIME extern zu verrechnen:

f [mHz] = 10<sup>9</sup> / (I\_HPULSE\_TIME + I\_LPULSE\_TIME)

#### 8.8 Erfassen von Encoder-Signalen

Mit dem Interface ENCI\_PNP können Sie Encoder-Signale erfassen. Die Encoder-Eingänge haben keine Entprellung.

| (i) INFO                                                                                                    | Automatische Konfiguration der Eingänge als ENCI_PNP                                                                                                    |  |  |  |
|----------------------------------------------------------------------------------------------------|----------------------------------------------------------------------------------------------------|--|--|--|
|                                                                                                    | Für die Erfassung von Encoder-Signalen sind immer 2 Eingänge erforder-<br>lich.                                                                                      |  |  |  |
| Wenn Sie z.B. den Eingang DI_P_3 als ENCI_PNP konfigurieren, o<br>wird der benachbarte Eingang DI_P_4 automatisch ebenfalls als<br>ENCI_PNP konfiguriert. |                                                                                                    |  |  |  |
|                                                                                                    | Wenn Sie nun einen der beiden Eingänge umkonfigurieren, dann wird der<br>benachbarte Eingang automatisch INAKTIV – es werden keine Encoder-<br>Signale mehr erfasst. |  |  |  |

#### Auflösung

Die Auflösung stellen Sie über den Parameter RESOLUTION ein.

| RESOLUTION            | Laufrichtung | Auflösung                                                                                                    |
|-----------------------|--------------|----------------------------------------------------------------------------------------------------|
| <b>0</b><br>(Default) | Vorwärts     | $DI_P_3 1 \ 2 \ 3 \ 4 \ 1 \ 2 \ 3 \ 4 \ 1 \ 4 \ 1 \ 1 \ 1 \ 1 \ 1 \ 1 \ 1$                                                                                                    |
|                       | Rückwärts    | $DI_P_3 \xrightarrow{1}_{00} 10 11 01 00 10 11 01 00 10 11 01 00 10} \xrightarrow{1}_{-1} \xrightarrow{1}_{-1} \xrightarrow{1}_{-$ |
| 1                     | Vorwärts     | $DI_P_3 1 \ 2 \ 3 \ 4 \ 1 \ 2 \ 3 \ 4 \ 1 \ 1 \ 1 \ 1 \ 1 \ 1 \ 1 \ 1 \ 1$                                                                                                    |
|                       | Rückwärts    | $DI_P_3 1 \ 2 \ 3 \ 4 \ 1 \ 2 \ 3 \ 4 \ 1 \ 2 \ 1 \ 1 \ 1 \ 1 \ 1 \ 1 \ 1 \ 1$                                                                                                    |
| 2                     | Vorwärts     | DI_P_4<br>00 01 11 10 00 01 11 10 00 01 11 10 00 0                                                                                                    |
|                       | Rückwärts    | DI_P_3<br>DI_P_4<br>0010 11 01 00 10 11 01 00 10 11 01 00 10<br>-1 -1 -1 -1 -1 -1 -1 -1 -1 -1 -1 -1 -1 -                                                                                                    |

Tab. 47: Auflösung der Encoder-Signale

#### Eingangswerte für ENCI\_PNP

Sie können die folgenden Eingangswerte abfragen:

| Eingangswert | Beschreibung                                        | PDO-Sendebedingung |
|--------------|-----------------------------------------------------|--------------------|
| I_COUNTER    | Vorwärts- und rückwärtslaufen-<br>der 32-Bit-Zähler | Event Time         |
| I_DIRECTION  | Aktuelle Laufrichtung                               | Bei Veränderung    |

Tab. 48: Eingangswerte für ENCI\_PNP

#### Stillstand signalisieren

Mit dem Parameter TIMEOUT\_TIME bestimmen Sie, nach welcher Zeit ein Stillstand signalisiert werden soll. Der Default-Wert ist 1.000 ms, d. h. wenn 1.000 ms lang keine Impulse mehr kommen, dann ist I\_DIRECTION = 0.

#### 8.9 NMT-Kommandos

Der JXM-IO-EW30-G27 unterstützt folgende NMT-Kommandos:

| NMT-Kommandos  | Beschreibung                                                                                                    |
|----------------|----------------------------------------------------------------------------------------------------|
| RESET          | Setzt den JXM-IO-EW30-G27 zurück                                                                                    |
| PREOPERATIONAL | Wechselt in den Zustand Pre-Operational                                                                             |
| OPERATIONAL    | Wechselt in den Zustand Operational                                                                                 |
| START          | Startet den JXM-IO-EW30-G27                                                                                         |
| STOP           | Stoppt den JXM-IO-EW30-G27, der<br>JXM-IO-EW30-G27 sendet aber weiterhin<br>Heartbeat und akzeptiert NMT-Kommandos. |

Tab. 49: Unterstützte NMT-Kommandos

#### 8.10 Fehlerbehandlung

#### Emergency-Object-Telegramme (EMCY-Telegramme)

Die EMCY-Telegramme werden beim Start oder nach Änderungen mit einer Inhibit Time von 50 ms versendet.

| Byte  | Inhalte                     |                                      |  |
|-------|-----------------------------|--------------------------------------|--|
| 0 1 : | Emergency Error Code        |                                      |  |
| 2     | = Fehlerregister            | Objekt 0x1001                        |  |
| 3     | I/O-Offset 0x21nn, dabei    | ist nn der Offset                    |  |
| 4 7   | = Herstellerspezifisches "E | Herstellerspezifisches "Error Field" |  |
|       | Es wird immer 0 gesende     | Es wird immer 0 gesendet.            |  |

Tab. 50: Byte-Werte der Emergency-Objekte

#### Fehlerspeicher (Error History)

Die EMCY-Fehler werden in einem Stapelspeicher abgelegt. Über den Subindex 1 erhalten Sie Zugriff auf den neuesten Fehler.

| Byte | Inhalte                                   |               |
|------|-------------------------------------------|---------------|
| 0 1  | = Emergency Error Code                    |               |
| 2    | = Fehlerregister                          | Objekt 0x1001 |
| 3    | /O-Offset 0x21nn, dabei ist nn der Offset |               |

Tab. 51: Byte-Werte des Fehlerspeichers

Der Fehlerspeicher ist über den Index 0x1003 erreichbar.

| Index  | Subindex | Beschreibung                                                                          | Тур | Zugriff | Default-<br>Wert |
|--------|----------|---------------------------------------------------------------------------------------|-----|---------|------------------|
| 0x1003 | 0        | Anzahl der Fehler                                                                     | U8  | R/W     | 0                |
|        |          | Die Eingabe von 0 löscht den ge-<br>samten Speicher. Werte > 0 sind<br>nicht erlaubt. |     |         |                  |
|        | 1        | Neuester "Error Field"-Eintrag                                                        | U32 | R       |                  |
|        | 2 254    | Weitere aktuelle "Error Field"-<br>Einträge                                           | U32 | R       |                  |

Tab. 52: Subindizes des Fehlerspeichers

#### **Emergency Error Codes**

| Code   | Beschreibung                                         |  |
|--------|------------------------------------------------------|--|
| 0x0000 | Kein Fehler oder Fehler-Reset                        |  |
| 0x1000 | Generischer Fehler                                   |  |
| 0x2300 | Gesamtstrom ist zu hoch                              |  |
| 0x3100 | Spannung außerhalb des geforderten Toleranzbereichs  |  |
| 0x4200 | Gerätetemperatur zu hoch                             |  |
| 0x8110 | CAN-Data-Overrun (Objekte verloren)                  |  |
| 0x8130 | Life-Guard-Error oder Heartbeat-Error                |  |
| 0x8140 | Wiederhergestellt aus dem Zustand Bus-Off            |  |
| 0x8210 | Verarbeitungsfehler durch fehlerhafte Länge der PDOs |  |
| 0x8220 | PDO-Länge überschritten                              |  |
| 0xff00 | Konfigurationsfehler am Gerät                        |  |
| 0xff01 | I/O-Port OVERVOLTAGE                                 |  |
| 0xff02 | I/O-Port OVERCURRENT                                 |  |
| 0xff03 | I/O-Port SUPPLYFAULT                                 |  |
| 0xff05 | I/O-Port OPEN_CIRCUIT                                |  |
| 0xff06 | I/O-Port TIMEOUT                                     |  |
| 0xff07 | I/O-Port CC_UNLOCK                                   |  |

Tab. 53: Emergency-Error-Codes

#### 8.10.1 Heartbeat

Das Gerät sendet zyklisch eine Heartbeat-Nachricht, sobald es sich im Zustand Pre-Operational befindet.

| Index                                 | Subindex | Beschreibung                  | Тур | Zugriff | Default-Wert |
|---------------------------------------|----------|-------------------------------|-----|---------|--------------|
| 0x1017                                | 0        | Producer Heartbeat Time in ms | U16 | R/W     | 1000         |
| Tab 54: Index der Heartheat Nachricht |          |                               |     |         |              |

Tab. 54: Index der Heartbeat-Nachricht

#### Heartbeat-Überwachung

Die Anzahl der zu überwachenden Heartbeats lässt sich mit der entsprechenden Master-Node-ID und entsprechendem Timeout über die Steuerung einstellen. Wenn das Gerät keinen Heartbeat innerhalb der angegebenen Timeout-Zeit erkennt (z. B. im Falle eines Kommunikationsabbruchs) erfolgt der Wechsel in den Zustand Stopped und die Ausgänge werden energiefrei geschaltet.

| Index  | Sub-<br>index | Beschr   | eibung                                 |         |            | Тур | Zugriff | Default-<br>Wert |
|--------|---------------|----------|----------------------------------------|---------|------------|-----|---------|------------------|
| 0x1016 | 0             | Anzahl d | Anzahl der zu überwachenden Heartbeats |         |            | U8  | R/W     | 0                |
|        | 1 4           | Zu überv | Zu überwachende Node-ID und Timeout    |         |            | U32 | R/W     |                  |
|        |               |          | MSB                                    |         | LSB        |     |         |                  |
|        |               | Bits     | 31 24                                  | 23 16   | 15 0       |     |         |                  |
|        |               | Wert     | Reserviert                             | Node-ID | Heartbeat- |     |         |                  |
|        |               |          | (Wert: 00h)                            |         | Timeout    |     |         |                  |
|        |               | Тур      | -                                      | U8      | U16        |     |         |                  |

Tab. 55: Heartbeat-Überwachung

#### Wertebereiche

- Node-ID: 0 ... 127
- Heartbeat-Timeout: 0 ... 65535 (in ms)

#### **Beispiel**

| Kommando                     | Beschreibung                                |
|------------------------------|---------------------------------------------|
| r 0x1016 0                   | Lese Anzahl überwachbarer Node-IDs.         |
| w 0x1016140x007F03e8         | Setze erste zu überwachende Node-ID auf 127 |
| 1 = erster Eintrag           | mit Timeout 1.000 ms.                       |
| ■ 4 = 4 Bytes (U32)          |                                             |
| 00 = Reserviert              |                                             |
| ■ 7F = 127 (Node-ID)         |                                             |
| ■ 3e8 = 1000 (Timeout in ms) |                                             |
| r 0x1016 1                   | Lese erste Konfiguration im ersten Eintrag. |

Tab. 56: Beispiel Heartbeat-Überwachung

#### 8.11 Stromregelung mit PID-Regler

Die einzelnen P-, I- und D-Regler haben üblicherweise folgende Charakteristik:

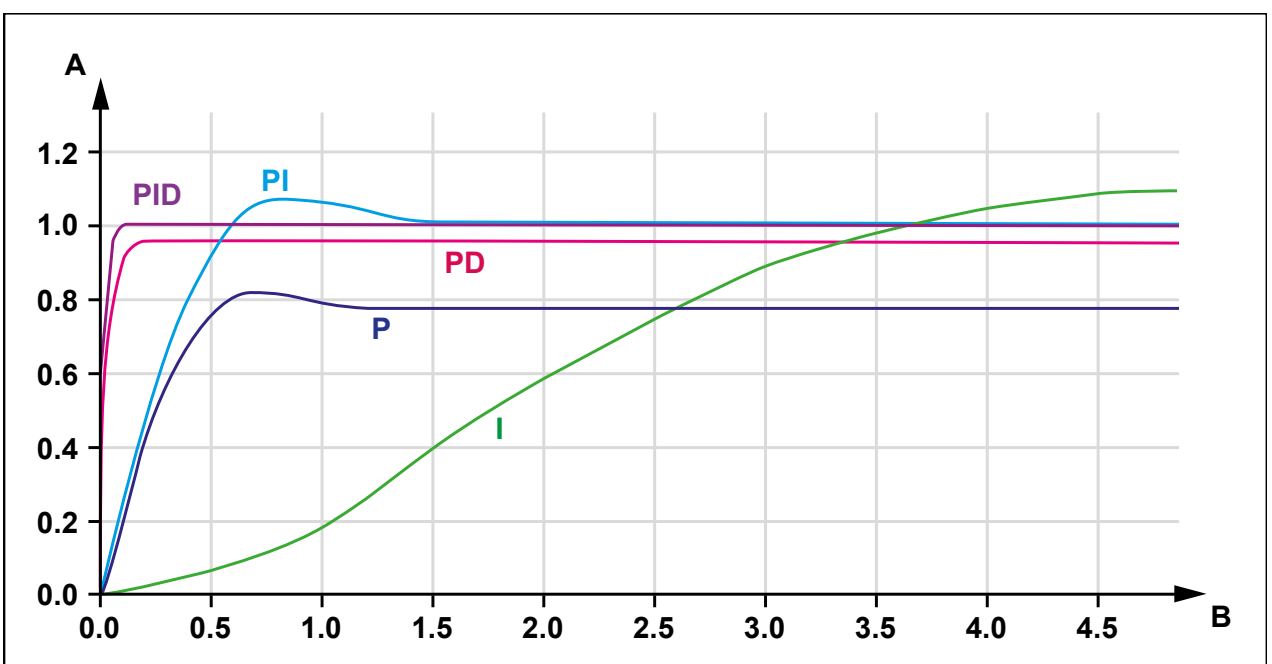

Abb. 11: Vergleich der Reglertypen in einem Regelkreis

| Α | Sprungantwort |
|---|---------------|
| В | Zeit          |

#### 8.11.1 Testszenario

Die Regelung wurde am JXM-IO-EW30-G27 unter den folgenden Bedingungen getestet:

| Bedingung | Beschreibung  |                                                                  |
|-----------|---------------|------------------------------------------------------------------|
| Ausgang   | PWM mit 1 kHz |                                                                  |
| Regelzeit | 10 ms         |                                                                  |
| Last      | induktiv      | eine nicht weiter bezeichnete Ventilspule                        |
| VBAT      | 24 V          | Spule macht bei einem Kurzschluss 4,8 A $ ightarrow$ ~5 $\Omega$ |

 Tab. 57:
 Rahmenbedingungen des Testszenarios

Mit JetSym wurde ein Testszenario aufgebaut, bei dem der Sollwert zwischen 0,3 A und 0,7 A hin- und herschaltet.

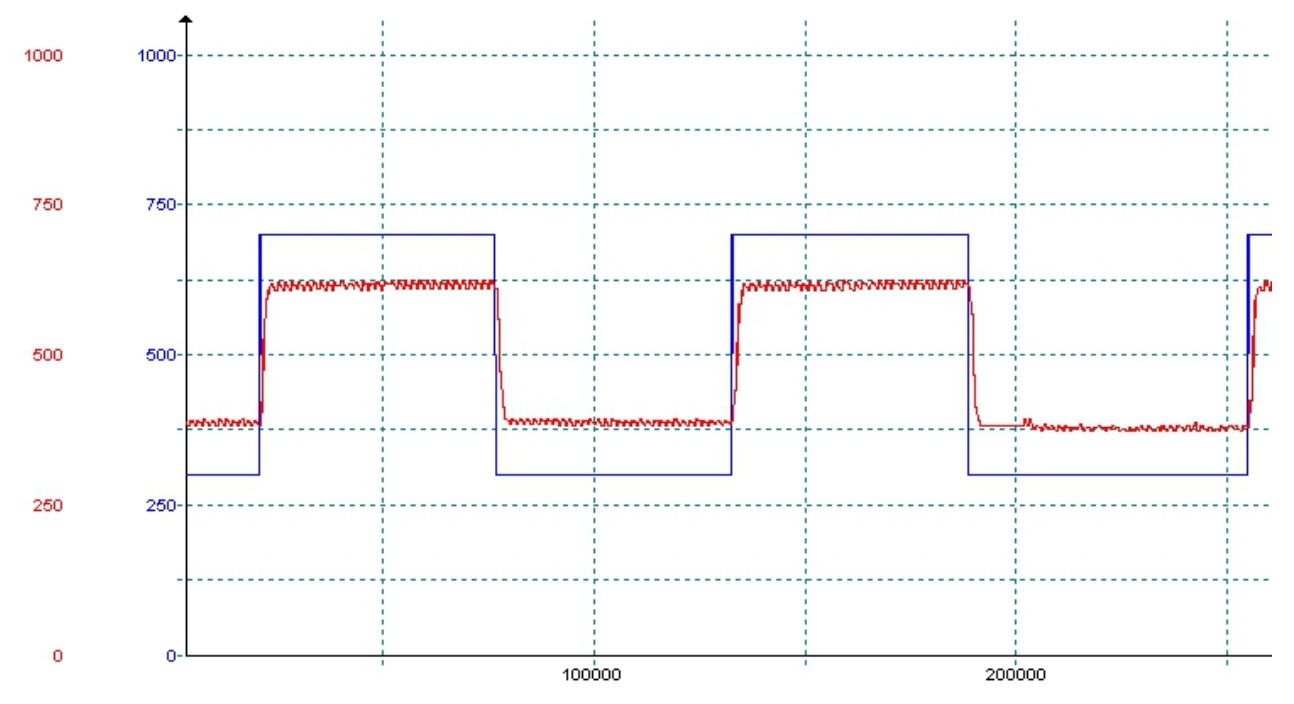

Regelparameter: P = 100.000, I = 0, D = 0 Gemessen: Blau = Sollwert, Rot = Istwert

Abb. 12: Testszenario mit den Regelparametern P = 100.000, I = 0, D = 0

Der P-Regler arbeitet mit diesem Wert gut. Der Sollwert wird jedoch nicht erreicht, was dem typischen Verhalten eines P-Reglers entspricht (siehe Stromregelung mit PID-Regler [▶ 56]).

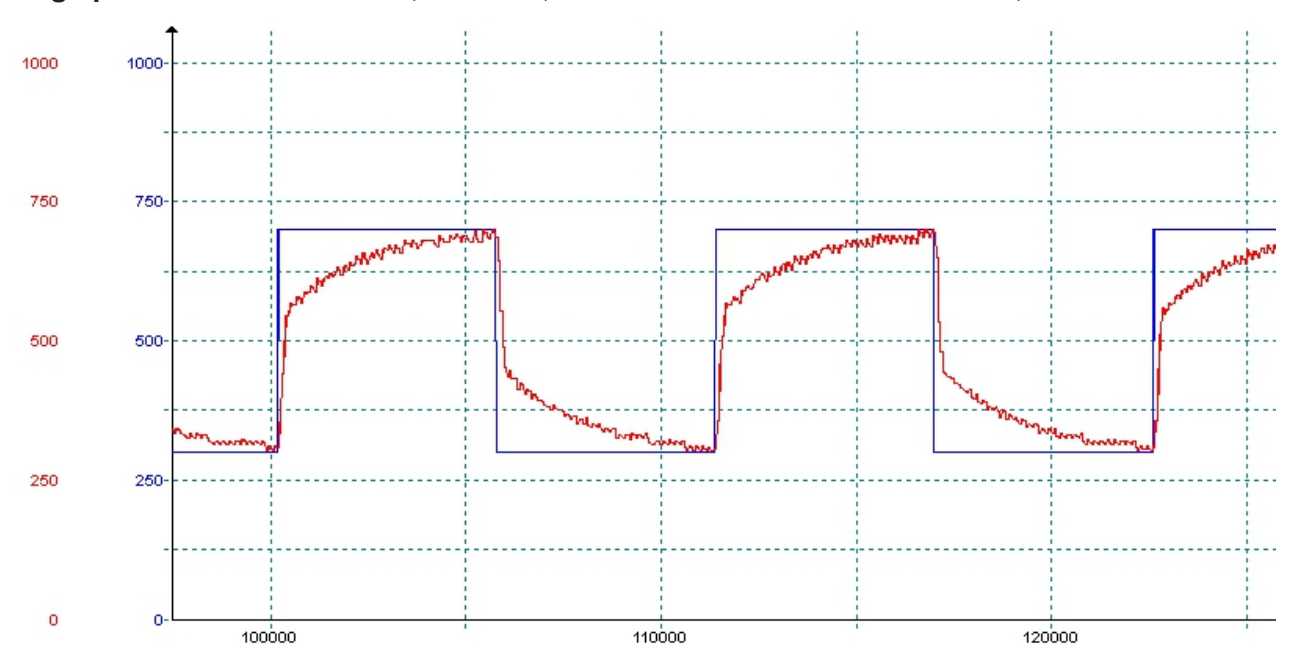

Regelparameter: P = 100.000, I = 5.000, D = 0 Gemessen: Blau = Sollwert, Rot = Istwert

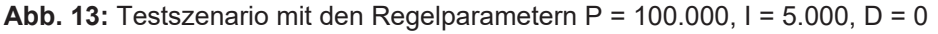

Der I-Regler arbeitet ebenfalls zufriedenstellend, der Sollwert wird bei dieser Einstellung erreicht.

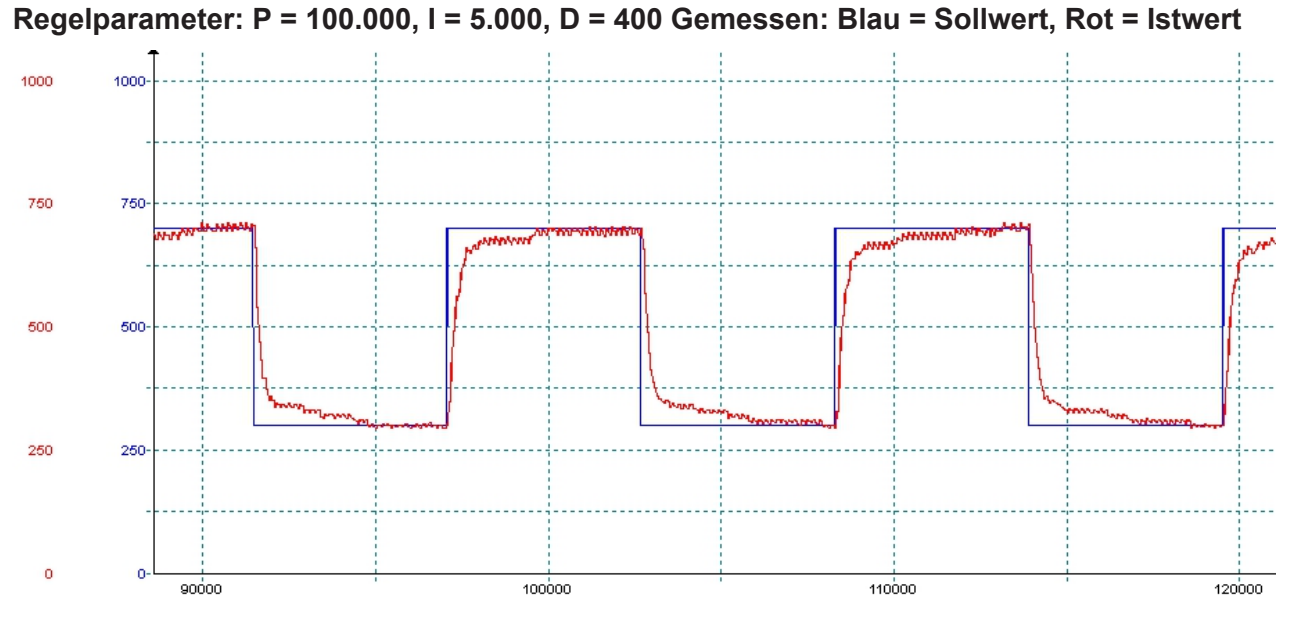

Abb. 14: Testszenario mit den Regelparametern P = 100.000, I = 5.000, D = 400

Der D-Regler bewirkt, dass sich der Istwert dem Sollwert schneller annähert.

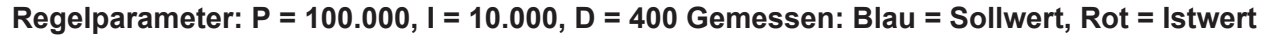

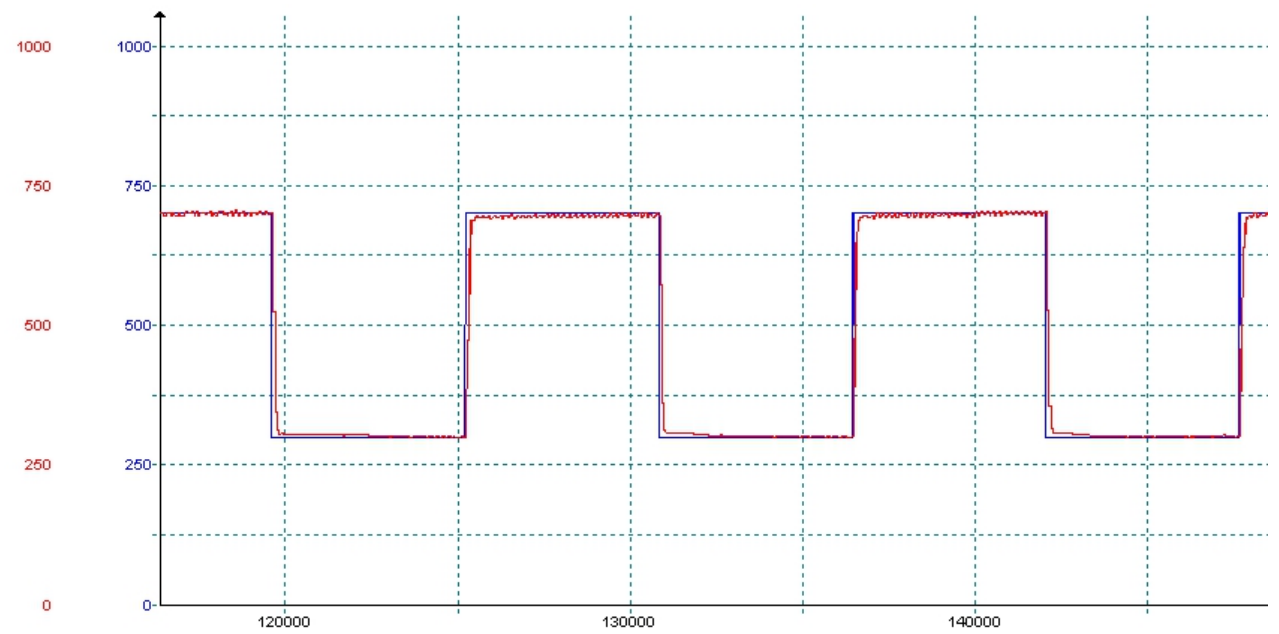

Abb. 15: Testszenario mit den Regelparametern P = 100.000, I = 10.000, D = 400

In diesem Beispiel wurde zu Anschauungszwecken die Periode des Sollsignales mit ca. 10 ms gewählt. Für eine schnelle Regelung sollte insbesondere der P-Wert erhöht werden und die Abtastzeit auf 5 ms verkleinert werden. Es können Einregelzeiten < 50 ms erreichet werden.

#### 8.11.2 Strommessung an den PWMi\_H3\_X-Ausgängen

Die Strommessung an den PWMi\_H3\_X-Ausgängen wird über einen Shunt-Widerstand realisiert. Am Messverstärker befindet sich ein Tiefpass mit R \* C = 1 ms. Dieser Tiefpass sorgt für einen integralen Anteil.

Gemessen wird der arithmetische Mittelwert. Die CPU misst den Strom ausschließlich in der Mitte der Einschaltzeit des PWM-Signals. Es wird kein Verhältnis der Einschaltzeit zur Ausschaltzeit berechnet, daher ist ein integraler Anteil für eine möglichst korrekte Messung notwendig.

Üblicherweise haben Ventile durch ihre Eigeninduktivität schon eine gute Mittelung des Laststromes. Rein ohmsche Lasten können am Regler betrieben werden, wenn die PWM-Frequenz auf 1 kHz gesetzt wird. Hierfür ist der oben aufgeführte Tiefpass vorgesehen. Für kleinere Frequenzen (z. B. 100 Hz) ist die Strommessung an rein ohmschen Lasten zu ungenau.

#### 8.12 Dither-Technik zur Ansteuerung von Hydraulikventilen

Proportionale Hydraulikventile werden üblicherweise mit PWM-Signalen von 100 Hz ... 200 Hz angesteuert. Die niedrige Frequenz bewirkt, dass die Ventilnadel nicht vollständig zur Ruhe kommt und die Ansteuerung ohne größere Hystereseeffekte funktioniert.

Ist eine Ansteuerung des Ventils nur mit höheren Frequenzen (1 kHz) zulässig, so kann das PWM-Signal moduliert werden. Diese als Dither-Technik bezeichnete Ansteuerung bewirkt ebenfalls, dass die Nadel nicht zur Ruhe kommt. Im JXM-IO-EW30-G27 können Sie dieses Dither-Signal in Frequenz und Amplitude einstellen:

- Mit Hilfe der Dither-Amplitude legen Sie die Änderung der Impulslänge des Ausgangssignals fest (max. 20 % der Periodenlänge).
- Mit Hilfe der Dither-Frequenz legen Sie die Häufigkeit der Änderung fest (100 Hz ... 200 Hz).

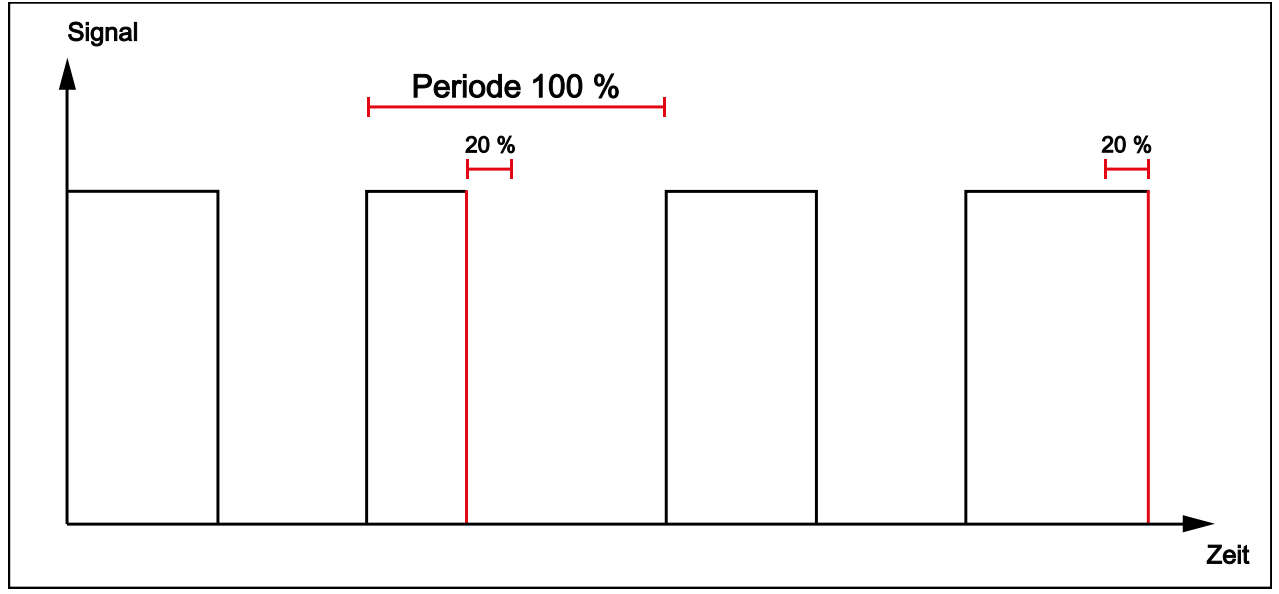

Abb. 16: Dithering

| (i) INFO | Wenn Sie die Dither-Technik in Verbindung mit dem PID-Regler verwer                                                                           |
|----------|----------------------------------------------------------------------------------------------------|
|          | den wollen, dann testen Sie zuvor gewissenhatt das Regelverhalten. Die<br>Modulation verändert durchgehend den Ist-Wert des Reglers. Wenn die |
|          | Regelung nicht zufriedenstellend funktioniert, dann können Sie Folgendes versuchen:                                                           |
|          | <ul> <li>Setzen Sie die Amplitude des Dither-Signals herab.</li> </ul>                                                                        |
|          | <ul> <li>Verwenden Sie den Mittelwertfilter an der Stromrücklesung des Aus-<br/>ganges.</li> </ul>                                            |
|          | Verändern Sie die PID-Parameter.                                                                                                    |

# 9 Instandhaltung

| 9.1                              | Wartung, Instandsetzung und Entsorgung                                                                                                    |
|----------------------------------|----------------------------------------------------------------------------------------------------|
| Wartung                          | Das Gerät ist wartungsfrei.<br>Im laufenden Betrieb sind keine Inspektions- und Wartungsarbeiten nötig.                                                                                                    |
| Instandsetzung                   | Defekte Komponenten können zu gefährlichen Fehlfunktionen führen und die Si<br>cherheit beeinflussen.<br>Instandsetzungsarbeiten am Gerät dürfen nur durch den Hersteller erfolgen.<br>Das Öffnen des Geräts ist untersagt.                                                                                      |
| Entsorgung                       | Für die Entsorgung gilt die Environmental Product Declaration EPD. Die gelten-<br>den Umweltschutzrichtlinien und Vorschriften des Betreiberlandes müssen einge-<br>halten werden. Das Produkt ist als Elektronikschrott zu entsorgen. Verpackungs-<br>materialien müssen der Wiederverwendung zugeführt werden. |
| Umbauten und<br>Veränderungen am | Umbauten und Veränderungen am Gerät und dessen Funktion sind nicht gestat-<br>tet. Umbauten am Gerät führen zum Verlust jeglicher Haftungsansprüche.                                                                                                    |
| Gerät                            | Die Originalteile sind speziell für das Gerät konzipiert. Die Verwendung von Tei-<br>Ien und Ausstattungen anderer Hersteller ist nicht zulässig.                                                                                                    |
|                                  | Für Schäden, die durch die Verwendung von nicht originalen Teilen und Ausstat-<br>tungen entstehen, ist jegliche Haftung ausgeschlossen.                                                                                                    |
| 9.2                              | Lagerung und Transport                                                                                                    |
| Lagerung                         | Beachten Sie bei der Einlagerung des Geräts die Umweltbedingungen im Kapitel Technische Daten.                                                                                                    |
| Transport und<br>Verpackung      | Das Produkt enthält elektrostatisch gefährdete Bauelemente, die durch unsach-<br>gemäße Behandlung beschädigt werden können. Beschädigungen am Gerät<br>können dessen Zuverlässigkeit beeinträchtigen.                                                                                                    |
|                                  | Zum Schutz vor Schlag- und Stoßeinwirkungen muss der Transport in der Origi-<br>nalverpackung oder in einer geeigneten elektrostatischen Schutzverpackung er-<br>folgen.<br>Prüfen Sie bei beschädigter Verpackung das Gerät auf sichtbare Schäden und                                                           |
|                                  |                                                                                                    |

Prufen Sie bei beschädigter Verpackung das Gerat auf sichtbare Schäden und informieren Sie umgehend den Transporteur und die Jetter AG über Transportschäden. Bei Beschädigungen oder nach einem Sturz ist die Verwendung des Geräts untersagt.

### 10 Service

#### **10.1 Kundendienst**

Bei Fragen, Anregungen oder Problemen steht Ihnen unser Kundendienst mit seiner Expertise zur Verfügung. Diese können Sie telefonisch über unsere Technische Hotline oder über unser Kontaktformular auf unserer Homepage erreichen:

Technische Hotline | Jetter - We automate your success.

Oder schreiben Sie eine E-Mail an die Technische Hotline: *hotline@jetter.de* 

Bei E-Mail- oder Telefonkontakt benötigt die Hotline folgende Informationen:

- Hardware-Revision und Seriennummer Die Seriennummer und Hardware-Revision Ihres Produkts entnehmen Sie dem Typenschild.
- Betriebssystemversion
   Die Betriebssystemversion entnehmen Sie aus dem Index 0x100A.

# 11 Ersatzteile und Zubehör

#### **HINWEIS**

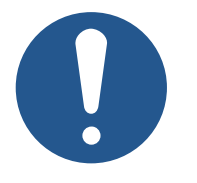

Ungeeignetes Zubehör kann Produktschäden verursachen

Teile und Ausstattungen anderer Hersteller können Funktionsbeeinträchtigungen und Produktschäden verursachen.

 Verwenden Sie ausschließlich von der Jetter AG empfohlenes Zubehör.

# Abbildungsverzeichnis

| Abb. | 1  | Aufbau                                                                | 8  |
|------|----|-----------------------------------------------------------------------|----|
| Abb. | 2  | Linke Position                                                        | 9  |
| Abb. | 3  | Rechte Position                                                       | 9  |
| Abb. | 4  | Typenschild                                                           | 10 |
| Abb. | 5  | Abmessungen in mm                                                     | 11 |
| Abb. | 6  | Diagramm: Prinzip der Linearisierung                                  | 17 |
| Abb. | 7  | Pinbelegung Platine (Draufsicht)                                      | 24 |
| Abb. | 8  | DIP-Schalter 1 4                                                      | 25 |
| Abb. | 9  | M12-Stecker, 5-polig, A-codiert                                       | 28 |
| Abb. | 10 | Konzept und Ansteuerung                                               | 33 |
| Abb. | 11 | Vergleich der Reglertypen in einem Regelkreis                         | 56 |
| Abb. | 12 | Testszenario mit den Regelparametern P = 100.000, I = 0, D = 0        | 57 |
| Abb. | 13 | Testszenario mit den Regelparametern P = 100.000, I = 5.000, D = 0    | 57 |
| Abb. | 14 | Testszenario mit den Regelparametern P = 100.000, I = 5.000, D = 400  | 58 |
| Abb. | 15 | Testszenario mit den Regelparametern P = 100.000, I = 10.000, D = 400 | 58 |
| Abb. | 16 | Dithering                                                             | 59 |

# Tabellenverzeichnis

| Tab. 1  | Mechanische Eigenschaften                                  | 12 |
|---------|------------------------------------------------------------|----|
| Tab. 2  | Versorgung der Ausgangstreiber                             | 12 |
| Tab. 3  | Versorgung der ECU                                         | 12 |
| Tab. 4  | Massebezug                                                 | 12 |
| Tab. 5  | Umweltbedingungen                                          | 13 |
| Tab. 6  | Impulse ISO 7637-2                                         | 13 |
| Tab. 7  | Impulse ISO 16750-2                                        | 13 |
| Tab. 8  | Einstrahlung ISO 11452                                     | 13 |
| Tab. 9  | Abstrahlung CISPR 25                                       | 13 |
| Tab. 10 | ESD EN 61000-4-2                                           | 14 |
| Tab. 11 | Ausgänge PWMi_H3_1 … PWMi_H3_4                             | 14 |
| Tab. 12 | Ausgänge PWM_H7_1 … PWM_H7_6                               | 15 |
| Tab. 13 | Ausgänge DO_H3_1 DO_H3_4                                   | 16 |
| Tab. 14 | Sensorausgang VEXT_SEN                                     | 16 |
| Tab. 15 | Analoge Eingänge                                           | 18 |
| Tab. 16 | Digitale Eingänge DI_P_1 DI_P_4                            | 19 |
| Tab. 17 | Konfigurationseingänge CFG1 … CFG2                         | 19 |
| Tab. 18 | Anforderungen an die Montagefläche                         | 21 |
| Tab. 19 | Montagematerial                                            | 21 |
| Tab. 20 | Verwendete Abkürzungen                                     | 25 |
| Tab. 21 | Geräteinformationen                                        | 29 |
| Tab. 22 | EDS-Information                                            | 30 |
| Tab. 23 | Elektronisches Typenschild                                 | 30 |
| Tab. 24 | JetEasyDownload Parameter                                  | 31 |
| Tab. 25 | Übersicht Ports und zulässige Interfaces                   | 33 |
| Tab. 26 | SDO-Abbilder der I/O-Ports                                 | 34 |
| Tab. 27 | Subindizes für den Zugriff auf Parameter, Werte und Status | 34 |
| Tab. 28 | Übersicht - I/O- Interfaces                                | 35 |
| Tab. 29 | Eingangswerte                                              | 37 |
| Tab. 30 | Ausgangswerte                                              | 38 |
| Tab. 31 | Parameter                                                  | 38 |
| Tab. 32 | Status                                                     | 41 |
| Tab. 33 | Offset zur eingestellten Basis-Node-ID                     | 42 |
| Tab. 34 | Gerätediagnose                                             | 42 |
| Tab. 35 | Statusinformation                                          | 43 |
| Tab. 36 | Einstellungen im EEPROM speichern                          | 43 |
| Tab. 37 | Einstellungen auf Default-Werte zurücksetzen               | 43 |
| Tab. 38 | Systemparameter                                            | 44 |
| Tab. 39 | Gültigkeit eines PDOs                                      | 45 |

| Tab. 40 | RPDO-Kommunikationsparameter                  | 45 |
|---------|-----------------------------------------------|----|
| Tab. 41 | TPDO-Kommunikationsparameter                  | 46 |
| Tab. 42 | RPDO-Mappingtabelle                           | 46 |
| Tab. 43 | TPDO-Mappingtabelle                           | 47 |
| Tab. 44 | Mapping-Eintrag U32                           | 47 |
| Tab. 45 | Mapping von Digitalwerten                     | 47 |
| Tab. 46 | SDO-Kommandos, Aktivierung byteweises Mapping | 48 |
| Tab. 47 | Auflösung der Encoder-Signale                 | 52 |
| Tab. 48 | Eingangswerte für ENCI_PNP                    | 52 |
| Tab. 49 | Unterstützte NMT-Kommandos                    | 53 |
| Tab. 50 | Byte-Werte der Emergency-Objekte              | 53 |
| Tab. 51 | Byte-Werte des Fehlerspeichers                | 53 |
| Tab. 52 | Subindizes des Fehlerspeichers                | 54 |
| Tab. 53 | Emergency-Error-Codes                         | 54 |
| Tab. 54 | Index der Heartbeat-Nachricht                 | 55 |
| Tab. 55 | Heartbeat-Überwachung                         | 55 |
| Tab. 56 | Beispiel Heartbeat-Überwachung                | 55 |
| Tab. 57 | Rahmenbedingungen des Testszenarios           | 56 |
|         |                                               |    |

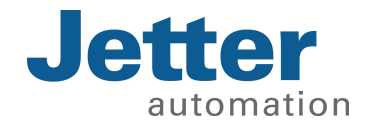

Jetter AG Gräterstraße 2 71642 Ludwigsburg www.jetter.de

E-Mail info@jetter.de Telefon +49 7141 2550-0

We automate your success.